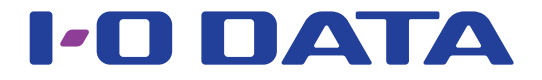

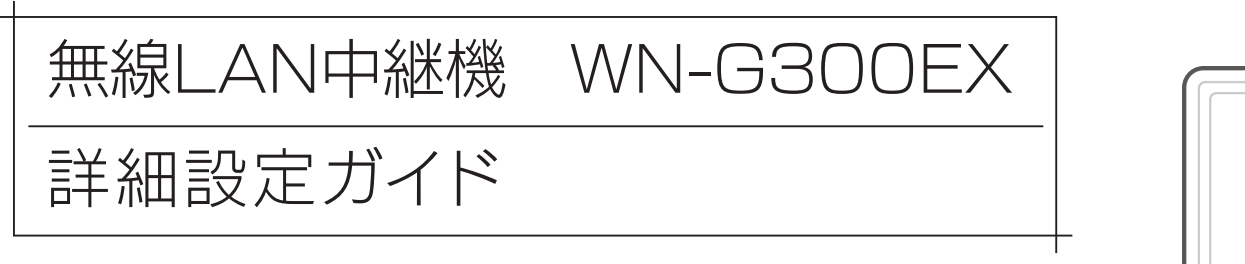

# PICK UP

# ■もくじ

| 詳細設定                                       |
|--------------------------------------------|
| 設定画面の開き方3 ページ                              |
| SSID変更機能の使い方(中継用SSIDに接続する方法)7 ページ          |
| IPアドレスの変更方法16 ページ                          |
| 中継用SSIDの無線LAN設定の変更方法17 ページ                 |
| 本製品に接続する子機を制限する(MACアドレスフィルタリングの設定方法)19 ページ |
| ファームウェアのバージョンアップ方法20 ページ                   |
| 出荷時設定に戻す方法22 ページ                           |
| 設定画面のリファレンス                                |
| 設定画面のリファレンス24 ページ                          |
| 設置場所アシスト機能の使い方                             |
| 動作環境/仕様                                    |
| 動作環境/仕様                                    |
| 各部の名前と機能                                   |

本マニュアルでは本製品の詳細な設定方法やファームウェアの更新方法、仕様等について説明しています

事前に添付の「かんたんセットアップガイド」を参照し、親機と本製品の接続を完了しておいてください。 また「ゲーム機接続ガイド」や「トラブル解決ガイド」については以下のURLよりご覧いただけます。 設定画面のリファレンス

詳細設定

http://www.iodata.jp/r/4601

**J** 

# 詳細設定

| 日十 不叫 己又 人上                  | 設定画面のリファレンス |
|------------------------------|-------------|
| 設定画面の開き方3 ページ                |             |
| SSID変更機能の使い方(中継用SSIDに接続する方法) | 動作環         |
| IPアドレスの変更方法16 ページ            | <br>  _/    |
| 中継用SSIDの無線LAN設定の変更方法17 ページ   | 様           |
| 本製品に接続する子機を制限する 19 ページ       |             |
| ファームウェアのバージョンアップ方法           | トッ          |
| 出荷時設定に戻す方法                   | プにもどる       |

# 設定画面の開き方

設定用アプリ「Magical Finder」(無料)をダウンロードし、インストールして利用します。 (Magical Finderは最新版をご利用ください。) 設定画面では、本製品の詳細な設定や変更などがおこなえます。必要に応じてご利用ください。

| ▶ スマートフォン/タブレットの場合 | . 4 / | ページ  |
|--------------------|-------|------|
| ▶ Windowsの場合       | . 5 / | ページ  |
| Mac OSの場合          | 6 /   | ~_~> |

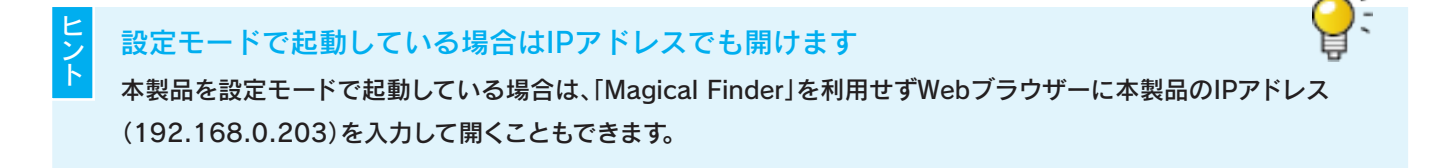

セキュリティ向上のためパスワードの設定をおすすめします

パスワードは管理者以外が設定できないようにしたり、誤って設定したりすることを防ぐためのものです。出荷時は未設 定です。設定画面からパスワードを設定することをおすすめします。 (「パスワード設定」29 ページ参照) 動作環境 /

, 仕様

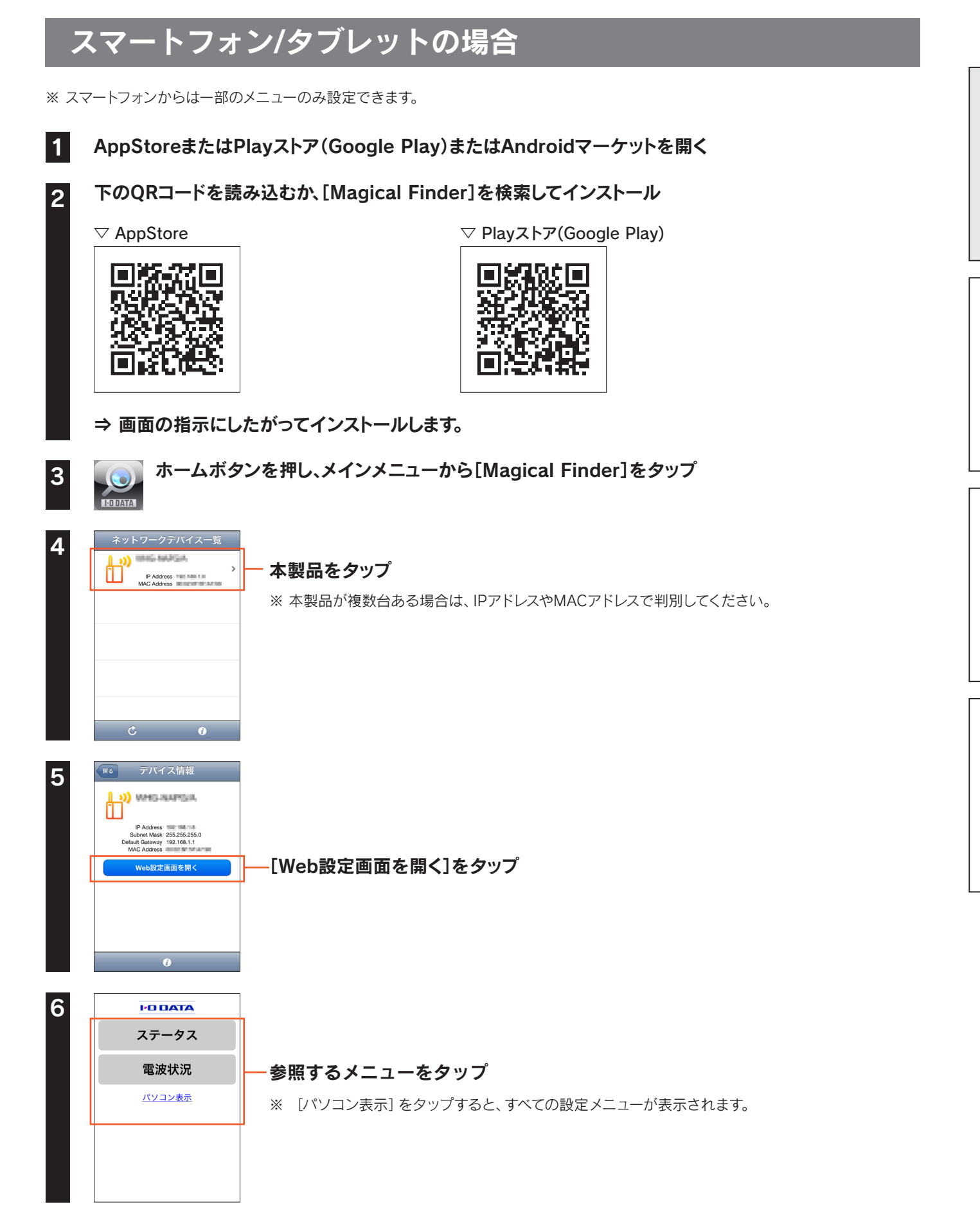

詳細設定

設定画面のリファレンス

動作環境

/

仕様

トップにもどる

以上で、設定画面が表示されます。 設定画面の詳細については、<u>「設定画面のリファレンス」24 ページ</u>をご覧ください。

# Windowsの場合

| C M http://www.iodata.jp/lib/p                                                                                                    | oduct/m/3022.htm?m=3022<br>ク ~ 習 さ × 随 サポートライブラリ   Ma.                                                                                                    | ×                                                                                         |                                                                              |
|----------------------------------------------------------------------------------------------------|----------------------------------------------------------------------------------------------------|-------------------------------------------------------------------------------------------|------------------------------------------------------------------------------|
|                                                                                                    | 青報 ┃対応情報 ┃ サポート情報 ┃ ショッピング ┃ 販売パートナー                                                                                                    | 文字サイズ変更         サイトマップ         会社総内           一様         小         大         検索           | 7                                                                            |
| HOME > ダウンロード                                                                                                    | > サポートライブラリ > MagicalFinder                                                                                                    |                                                                                           |                                                                              |
| MagicalFii                                                                                                    | nder                                                                                                    |                                                                                           |                                                                              |
| 製品名                                                                                                    | MagicalFinder<br>(かんたんIPアドレス設定ツール)                                                                                                    | 9 <u>Q&amp;A</u>                                                                          |                                                                              |
| 対応機種                                                                                                    | DOS/V, Macintosh                                                                                                    | ダウンロード<br>の (#TTTT=================================                                       |                                                                              |
| 製品Q&A<br>取扱説明書等                                                                                                    | ■ <u>この製品のQ&amp;Aを検索する</u><br>■ <u>■ Windows 8 で設定画面を開く</u>                                                                                                    | <ul> <li>修理・の向い合わせ</li> <li>ユーザー登録</li> </ul>                                             |                                                                              |
| (別ウィンドウで開きます)<br>ソフトウェア                                                                                                    | サポートソフト/ファームウェア                                                                                                    | ◎ <u>各種サービス</u>                                                                           |                                                                              |
| ダウンロード                                                                                                    | ご使用のOSを選択してください。                                                                                                    |                                                                                           |                                                                              |
|                                                                                                    | Windows 2000 O Windows XP O Windows Vista O                                                                                                    | 対応情報                                                                                      |                                                                              |
| ダウンロード]<br>実行]をクリッ<br>テスクトップ上                                                                                                    | Windows XP     Windows XP     Windows Visite       Windows XP     Windows XP     Windows Visite       Windows XP     Windows XP     Windows XP       C     Windows XP     Max 05       C     Windows XP     Windows XP       C     Windows XP     Windows XP       C     Windows XP     Windows XP       C     Windows XP     Windows XP       C     Windows XP     Windows XP       C     Windows XP     Windows XP       C     Windows XP     Windows XP       C     Windows XP     Windows XP       C     Windows XP     Windows XP       C     Windows XP     Windows XP                                                                                                    | 対応端機<br>・対応部品を含えてん<br>PIO<br>・特別部品をついた<br>derXXX.exe]フアイ                                  | ② ご利用のOSを選択<br>/ルをダブルクリック                                                    |
| ダウンロード]<br>「実行]をクリッ<br>デスクトップ上<br>※ "XXX" には                                                                                                    | Windows XP     Windows XP     Windows VIII     Windows VIIII       Windows XP     Windows XP     Windows VIIII     Windows VIIII        Windows XP     Windows XP     Max 05         Windows XP     Windows XP          Windows XP                                                                                                    | 対応報催<br>・対応部品を含えてん<br>PIO<br>a 地球制度 (NUC<br>a 地球制度 (NUC<br>derXXX.exe]フアイ                 | ② ご利用のOSを選択<br>、<br>、<br>ルをダブルクリック                                           |
| ダウンロード]<br>「実行]をクリッ<br>デスクトップ上<br>※ "XXX" には<br>「mfinderXXX                                                                                                    | Windows XP     Windows XP     Windows XP< | 対応報催<br>・ 対応制品絵会システム<br>PIO<br>・ IEWENE (NUS)<br>derXXX.exe]ファイ<br>alFinder.exe]を夕        | ② ご利用のOSを選択<br>ノルをダブルクリック<br>「ブルクリック                                         |
| 「ダウンロード」<br>「実行]をクリッ<br>デスクトップ上<br>※ "XXX" には<br>「mfinderXXX<br>※ "XXX" には                                                                                     | Windows XP     Windows XP     Windows VP     Windows VP< | <u>対応結構</u><br>・対応部品をシステム<br>PIO<br>a ifEWINE (N) (A<br>derXXX.exe]ファイ<br>alFinder.exe]をタ | ② ご利用のOSを選択<br>ハをダブルクリック                                                     |
| 「ダウンロード」<br>「実行]をクリッ<br>デスクトップ上<br>※ "XXX" には<br>「mfinderXXX<br>※ "XXX" には                                                                                     | Windows XP     Windows XP     Windows XP       Windows XP     Windows XP     Windows XP     Windows XP       をクリック       ク       ション       ション </td <td></td> <td>② ご利用のOSを選択<br/>ハをダブルクリック</td>                                                                                                    |                                                                                           | ② ご利用のOSを選択<br>ハをダブルクリック                                                     |
| ダウンロード]<br>「実行]をクリッ<br>デスクトップ上<br>※ "XXX"には<br>「mfinderXXX<br>※ "XXX"には                                                                                        | Windows XP     0     Windows XP     0       Windows XP     0     Windows XP     0       Windows XP     0     Windows XP     0 </td <td><u>対応結構</u><br/>・対応部品をシステム<br/>PIO<br/>・ HEWENE (PL)<br/>derXXX.exe]フアイ<br/>alFinder.exe]をタ</td> <td>② ご利用のOSを選択<br/>ハをダブルクリック</td>                                                                                                    | <u>対応結構</u><br>・対応部品をシステム<br>PIO<br>・ HEWENE (PL)<br>derXXX.exe]フアイ<br>alFinder.exe]をタ    | ② ご利用のOSを選択<br>ハをダブルクリック                                                     |
| 「ダウンロード」<br>「実行」をクリッ<br>デスクトップ上<br>※ "XXX"には<br>「mfinderXXX<br>※ "XXX"には<br>」<br>Magical Finder - ネットワー<br>設定可能なネットワークデバイスー                                    | Windows XP     Windows XP     Windows XP       Windows XP     Windows XP     Windows XP     Windows XP       Windows XP     Windows XP     Windows XP     Windows XP     Windows XP <b>をクリック</b> ケ       レダウンロードした[mfined       数字が入ります。       フォルダを開き、[Magic:       数字が入ります。                                                                                                    |                                                                                           | ② ご利用のOSを選択<br>ハをダブルクリック                                                     |
| ダウンロード]<br>「実行]をクリッ<br>デスクトップ上<br>※ "XXX"には<br>mfinderXXX<br>※ "XXX"には<br>2 Magical Finder - ネットワー<br>B定可能なネットワーカデバイスー・「<br>IPアドレス MA                          | Windows XP     O     Windows XP     O       Windows XP     O     Windows XP     O       Windows XP     O     Windows XP     O       Windows XP     O     Windows XP     O       Windows XP     O     Windows XP     O       Windows XP     O     Windows XP     O       Windows XP     O     Windows XP     O       Windows XP     O     Windows XP     O       Windows XP     O     Windows XP     O       Windows XP     O     Windows XP     O       Windows XP     O     Windows XP     O       Windows XP     O     Windows XP     O       Windows XP     O     Windows XP     O       Windows XP     Vindows XP     O     Mindows XP       Vindows XP     O     Windows XP     O       Windows XP     O     Windows XP     O       Windows XP     O     Windows XP     O       Windows XP     O     Windows XP     O       Windows XP     O     Windows XP     O       Windows XP     O     Windows XP     O       Windows XP     O     Windows XP     O       Windows XP     O     Windows XP     O<                                                                                                    | 対応結構<br>・ 対応部品をシステム<br>PIO<br>a if Winds (A) JC<br>derXXX.exe]ファイ<br>alFinder.exe]をタ      | ② ご利用のOSを選択                                                                  |
| ダウンロード]<br>実行]をクリッ<br>デスクトップ上<br>※ "XXX"には<br>mfinderXXX<br>※ "XXX"には<br>2 Magical Finder - ネットワ-<br>B定可能なネットワークテバパス+<br>IPアドレス MA<br>2 Magical Finder - ネットワ- | Windows XP     0     Windows XP     0     Windows XP     0       Windows XP     0     Windows XP     0     Windows XP     0        Windows XP     0     Windows XP     0     Windows XP     0         Windows XP     0     Windows XP     0     Windows XP     0           0     Windows XP     0     Windows XP     0           0     Windows XP     0     Windows XP     0              0                                                                                                    |                                                                                           | 2 ご利用のOSを選択<br>ノルをダブルクリック<br>「ブルクリック<br>のデバイス名の (Qブラウザ) (ブラウザ):              |
| ダウンロード]<br>実行]をクリッ<br>デスクトップ上<br>※ "XXX"には<br>mfinderXXX<br>※ "XXX"には<br>mfinderXXX<br>※ "XXX"には<br>Depriva                                                    | Windows 2000 Windows XP 0     Windows XP 0       Windows XP 0     Windows XP 0       Windows XP 0     Windows XP 0       *     Windows XP 0       *     Mac 05       *     O       *     O       *     O       *     Mac 05       *     O       *     O       *     Mac 05       *     O       *     Mac 05       *     Mac 05                                                                                                    |                                                                                           | 2 ご利用のOSを選択<br>ノルをダブルクリック<br>・<br>ブルクリック<br>のデバイス名の ( <u>③ フラウザ</u> ) (ブラウザ) |

### 以上で、設定画面が表示されます。 設定画面の詳細については、<u>「設定画面のリファレンス」24 ページ</u>をご覧ください。

### Magical Finderで本製品が表示されない場合

Q & A

ご利用のパソコンのファイアウォール機能、ウィルス対策ソフトを一時的に停止、終了し、再度ご確認ください。 設定完了後は、元に戻してください。

# Mac OSの場合

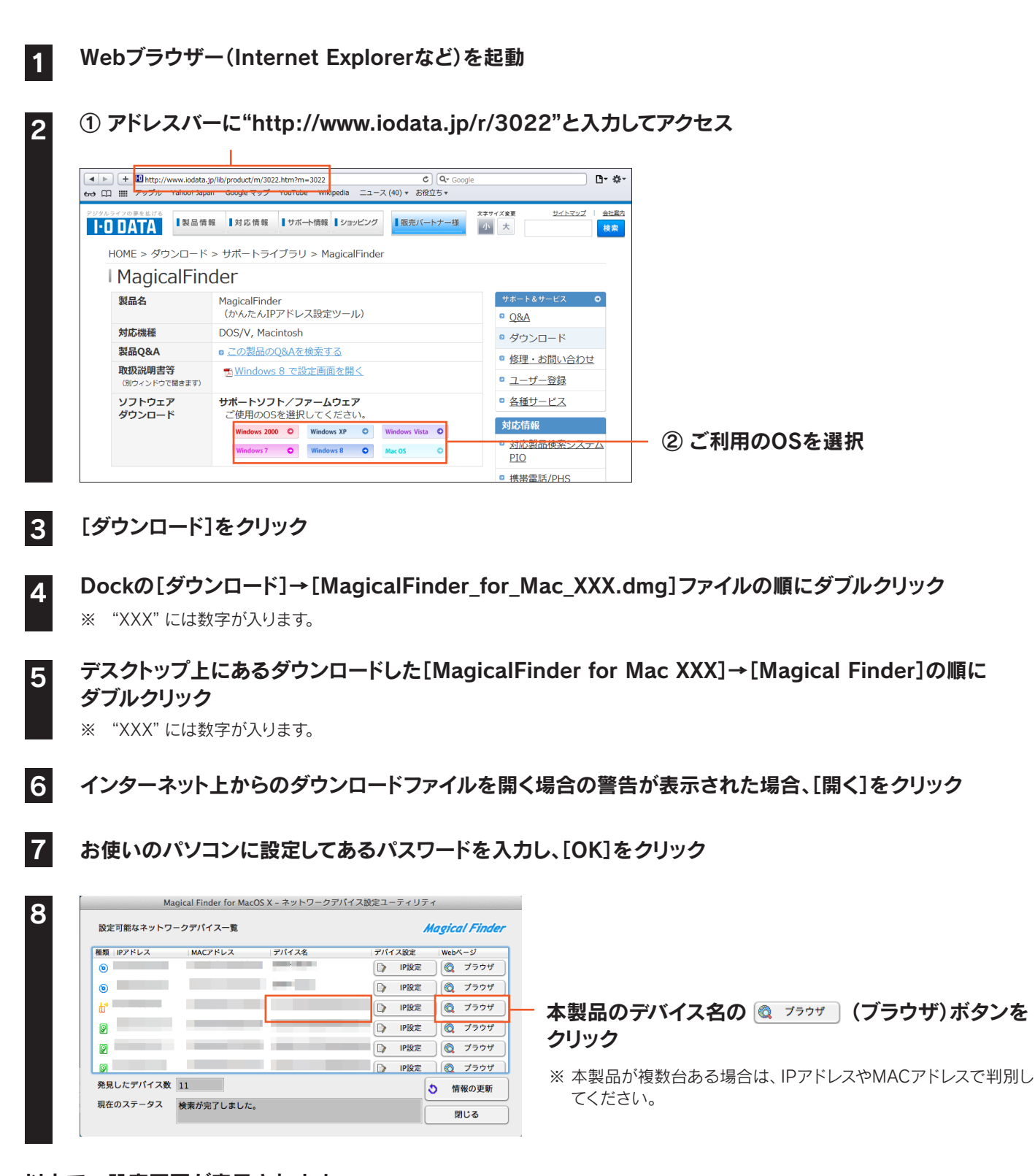

### 以上で、設定画面が表示されます。

設定画面の詳細については、<u>「設定画面のリファレンス」24 ページ</u>をご覧ください。

#### Q & A A

### Magical Finderで本製品が表示されない場合

ご利用のパソコンのファイアウォール機能、ウィルス対策ソフトを一時的に停止、終了し、再度ご確認ください。 設定完了後は、元に戻してください。

# SSID 変更機能の使い方(中継用 SSID に接続する方法)

詳細設定

中継 SSID 変更機能を利用すると、子機を確実に本製品に接続することができます。 以下のような場合に便利です。

・本製品を設置しても効果がない場合

(子機が中継機の近くにあるのに、電波の弱い親機に接続している場合)

・子機をどの親機または中継機に接続するかを意図的に選択して使用したい場合

はじめに本製品の設定画面で「中継 SSID 変更」設定を有効にします。

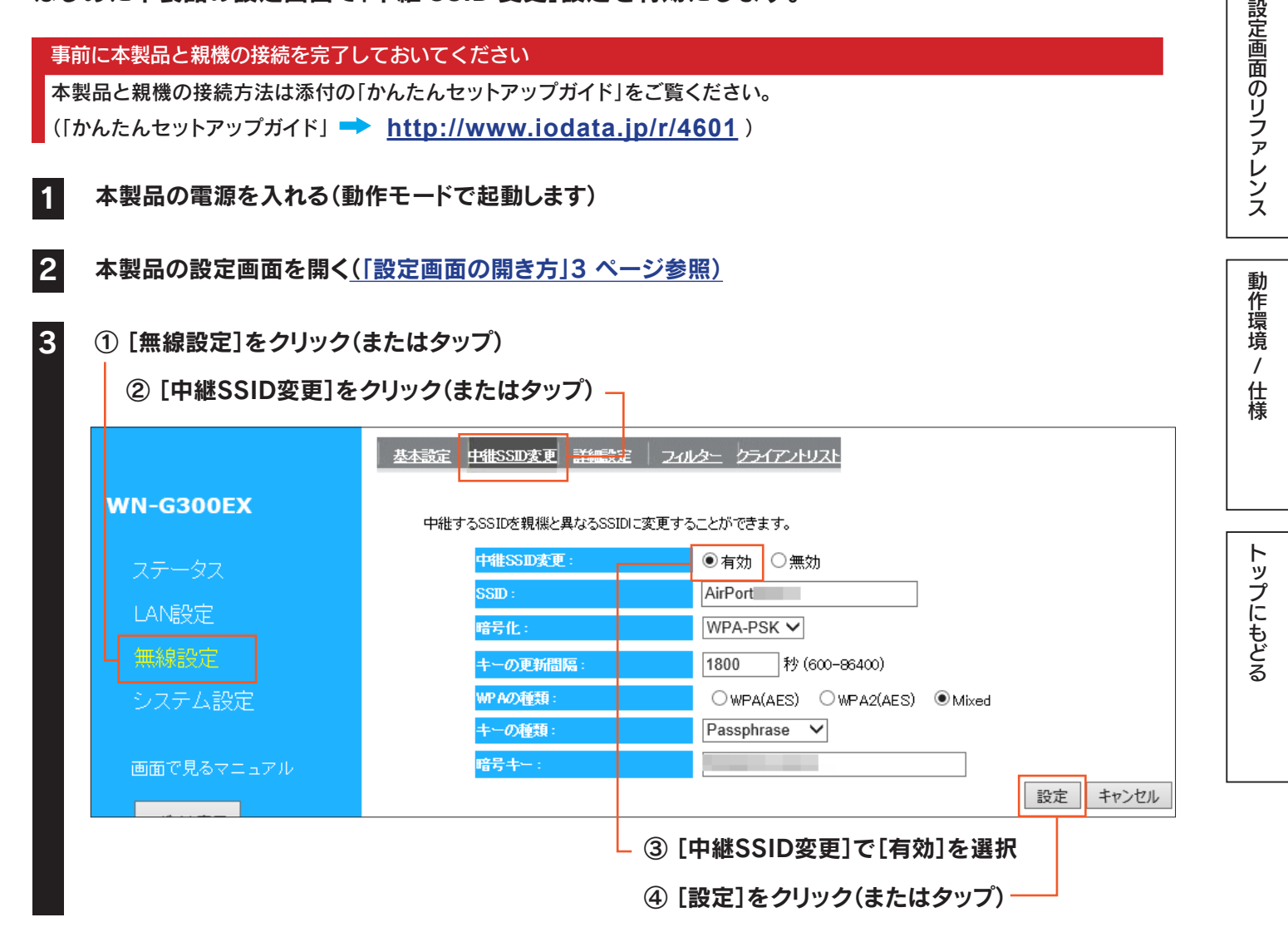

#### [中継 SSID 変更]を [有効] にすると中継用 SSID の変更がおこなえます

(中継用 SSID の出荷時設定は設定用 SSID と同じです。)

中継用 SSID および暗号キーを変更する場合は、変更内容を上記画面の[SSID]と[暗号キー]に入力し、[設定]をクリック(ま たはタップ)します。

また子機を変更した中継用 SSID と暗号キーに接続し直してください。

#### スマートフォンやタブレットで、QR コードでの無線設定が簡単におこなえます

弊社ホームページの「QR コネクト用 QR コード生成サイト」 (https://wssl.iodata.jp/qr\_code/index.html) で中継用 SSID と暗号キーを QR コード化することができます。中継用 SSID と暗号キーを QR コード化し、設定用アプリ「QR コネクト」で 読み取るだけで、簡単にスマートフォンやタブレットを本製品に無線接続することができます。

### ⇒「設定反映中」の画面が消えるまでしばらくお待ちください。元の画面に戻れば設定完了です。 子機を有効にした中継用SSIDに接続し直してください。 (下記リンクより子機のOSの手順を参照してください)

| ▶ iOSの場合           | . 9 ^       | ページ        |
|--------------------|-------------|------------|
| ▶ Androidの場合       | 10 ^        | <u>ページ</u> |
| ▶ Windows 8の場合     | <u>11 ^</u> | <u>ページ</u> |
| ▶ Windows 7の場合     | <u>12 ^</u> | <u>ページ</u> |
| ▶ Windows Vistaの場合 | <u>13 ^</u> | <u>ページ</u> |
| ▶ Windows XPの場合    | <u>14 ^</u> | <u>ページ</u> |
| ▶ Mac OSの場合        | 15 ^        | ページ        |

※ 中継用SSIDの出荷時設定は、本製品背面に記載の設定用SSIDと同じです。SSID: AirPortXXXXX( "XXXXX" は機器により異なります)

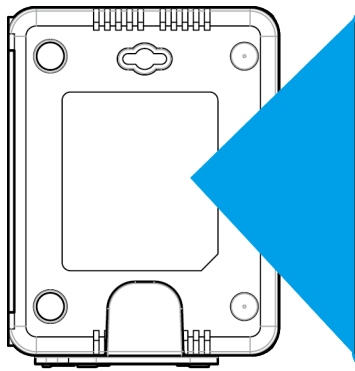

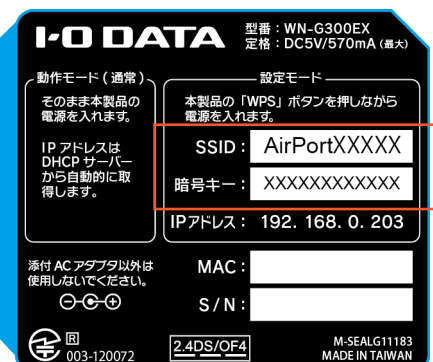

# iOSの場合

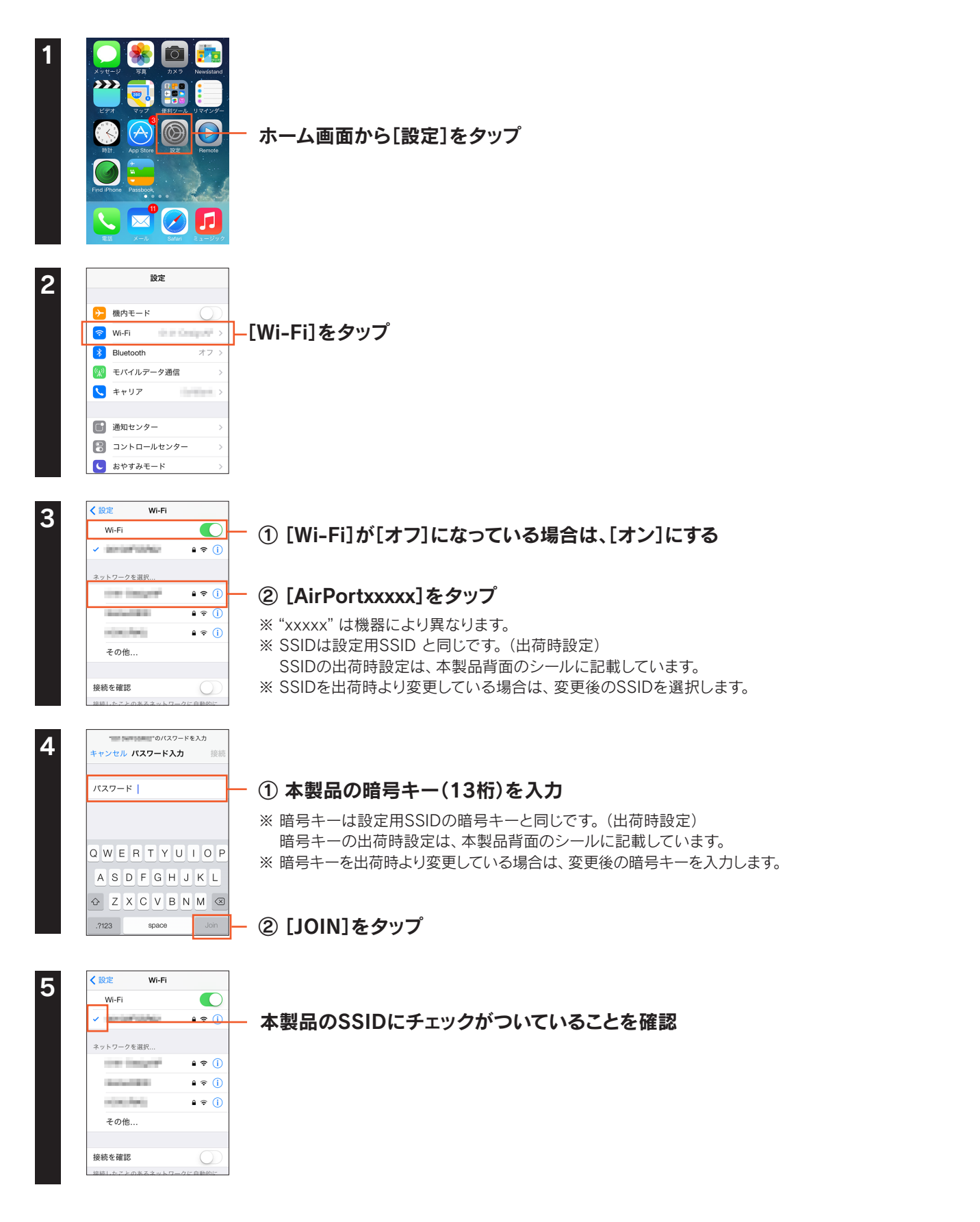

詳細設定

設定画面のリファレンス

動作環境

1

仕様

トップにもどる

# Androidの場合

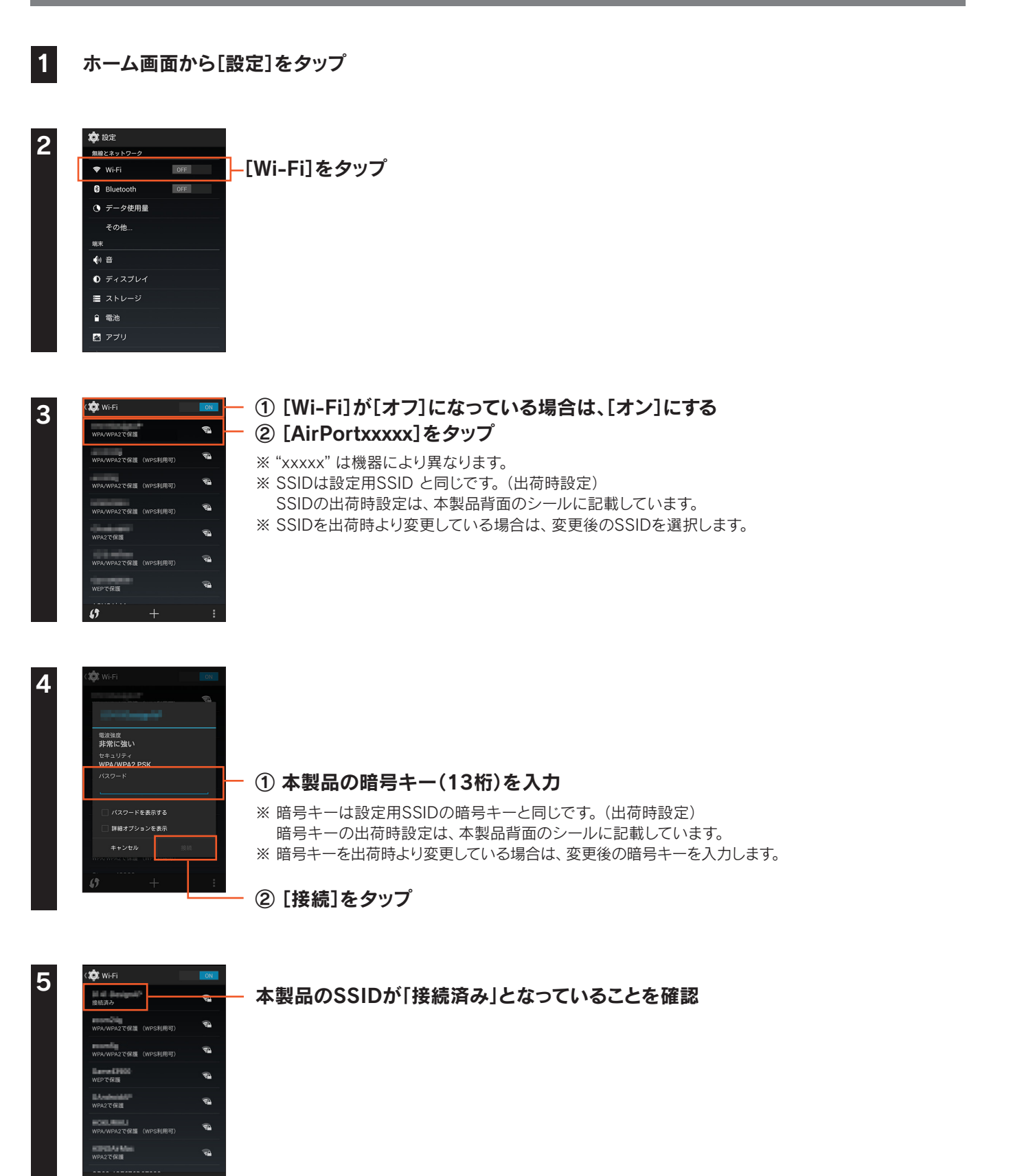

詳細設定

設定画面のリファレンス

動作環境

/ 仕様

トップにもどる

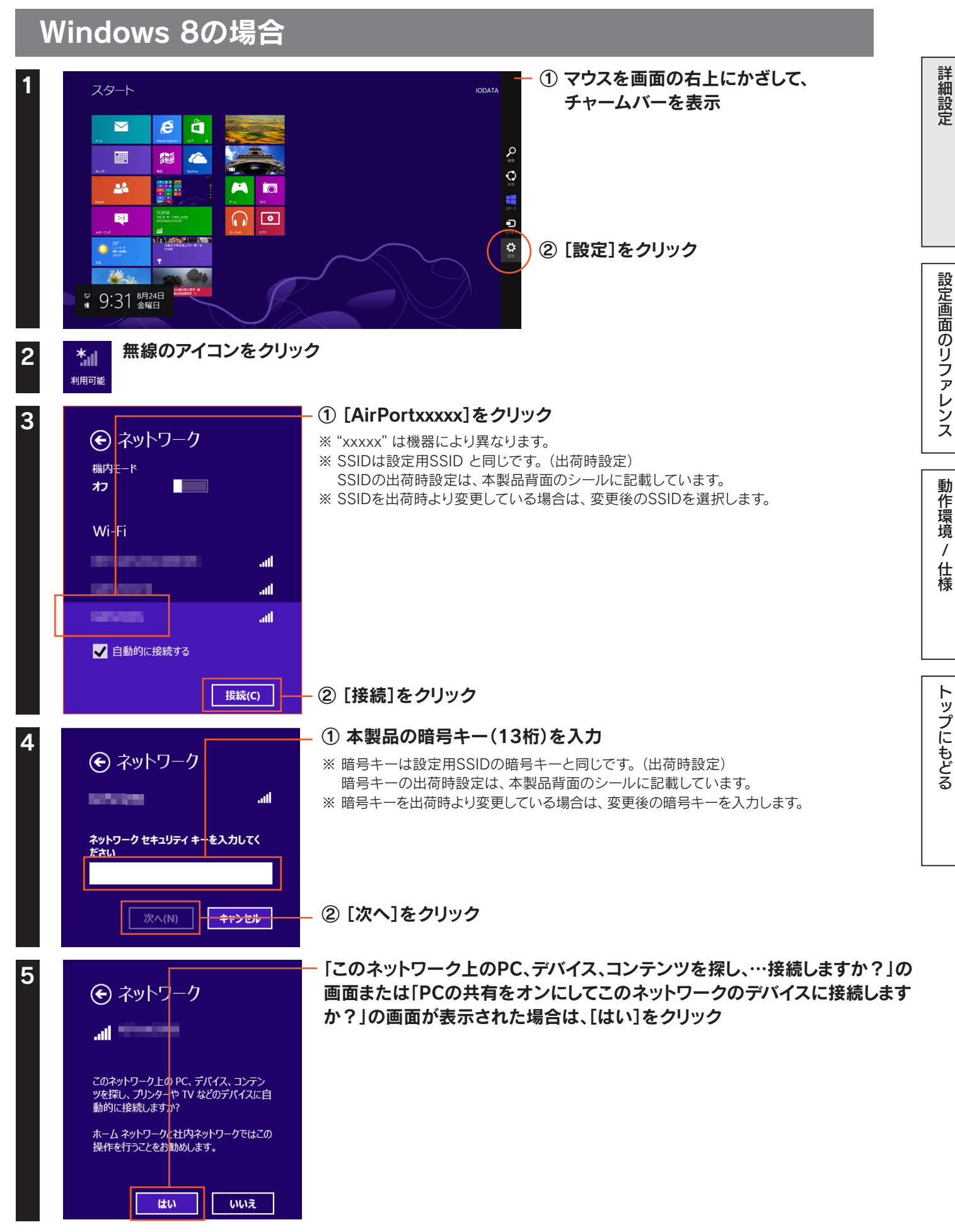

# Windows 7の場合

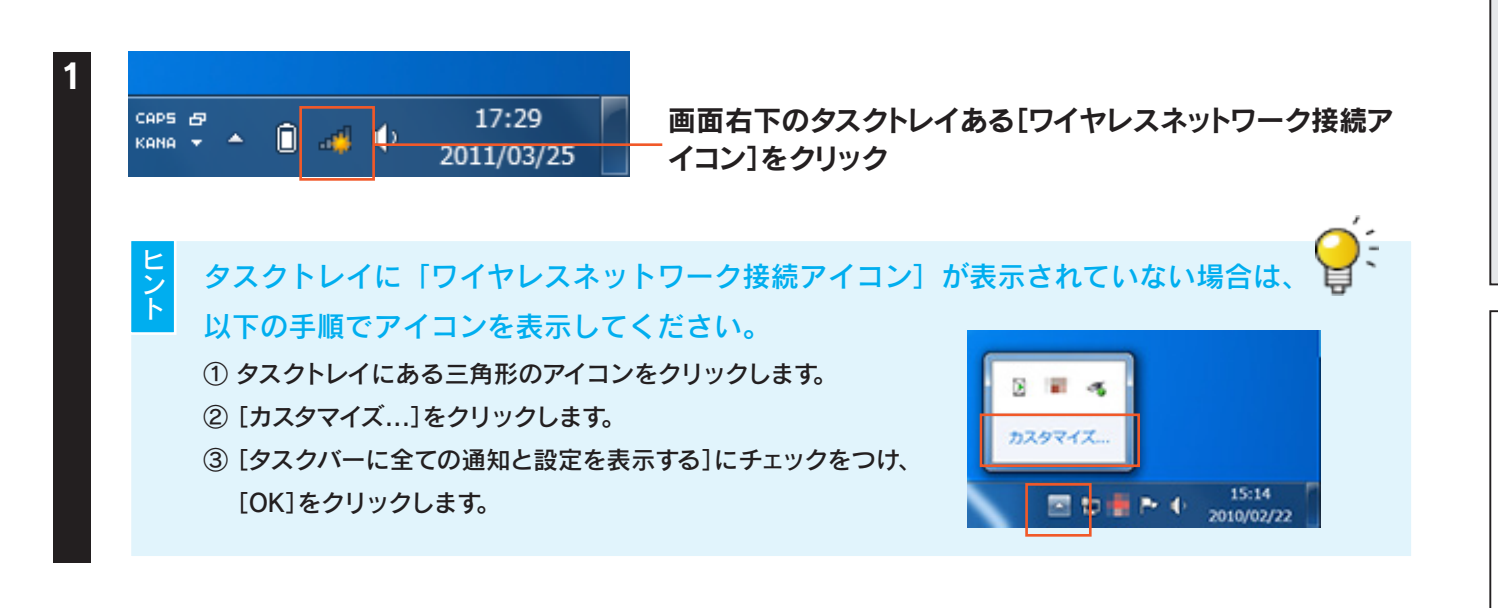

詳細設定

設定画面のリファレンス

動作環境

1

仕様

トップにもどる

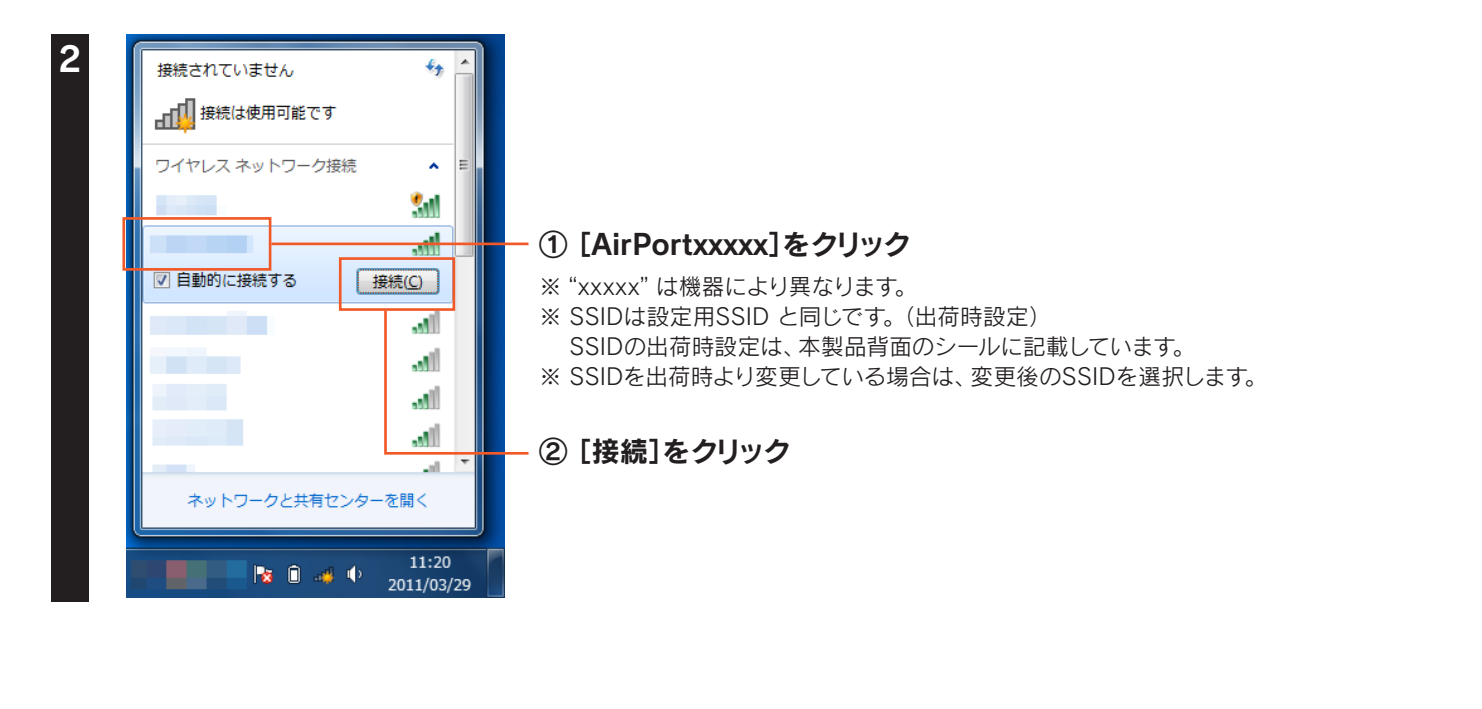

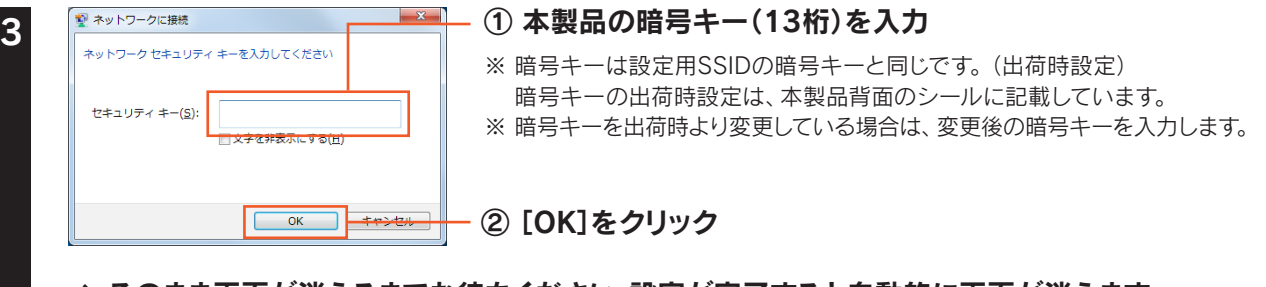

⇒ そのまま画面が消えるまでお待ちください。設定が完了すると自動的に画面が消えます。

#### Windows Vistaの場合 詳細設定 ① 画面右下のタスクトレイある [ワイヤレスネットワーク接続アイコン] 🔂 をクリック 接続されていません 📺 ワイヤレス ネットワークは利 用可能です。 ネットワークに接続 ットワークよ共有セング 14:44 🗓 🔂 🛉 10 ② [ネットワークに接続]をクリック 設定画面のリファレンス 接続するネットワークを選択します 49 表示 すべて ① [AirPortxxxx]を選択 <u>.</u> ...... セキュリティの設定が有効なネットワーク ※ "xxxxx" は機器により異なります。 🍠 無題なネットワーク セキュリティの設定が有効でないネットワーク -11 ※ SSIDは設定用SSID と同じです。(出荷時設定) <u>.</u> .11 セキュリティの設定が有効なネットワーク SSIDの出荷時設定は、本製品背面のシールに記載しています。 動作環境 ※ SSIDを出荷時より変更している場合は、変更後のSSIDを選択します。 -11 <u>.</u> セキュリティの設定が有効なネットワーク <u>接続またはネットワークをセットアップします</u> ネットワークと共有センターを開きます 1 仕様 ② [接続]をクリック 接続(O) - - - X のネットワーク セキュリティ キーまたはパスフレーズを入力してください キーまたはパスフレーズは、ネットワークをセットアップした管理者から受け取ります。 トップにもどる セキュリティ キーまたはパスフレーズ(ら): ① 本製品の暗号キー(13桁)を入力 ..... パスワードの文字を表示する(D) ※ 暗号キーは設定用SSIDの暗号キーと同じです。(出荷時設定) 暗号キーの出荷時設定は、本製品背面のシールに記載しています。 ※ 暗号キーを出荷時より変更している場合は、変更後の暗号キーを入力し ます。 のネットワーク設定が保存された USB フラッシュ ドライブがあ る場合は、そのドライブを挿入してください。 ② [接続]をクリック 接続 - - **- X**-🚱 🕺 ネットワークに接続 に正しく接続しました ■このネットワークを保存します(5) ▼この接続を自動的に開始します(工) [正常に接続しました]と表示されたら、[閉じる]をクリック 閉じる(L)

#### Windows XPの場合 画面右下のタスクトレイある[ワイヤレスネットワーク 接続アイコン]をクリック 🖮 🔇 🛒 🕖 👘 🔩 17:57ワイヤレス ネットワークの選択 ネットワークのタスク ① [AirPortxxxx]を選択 ネットワークの一覧を最新の情報に更新 戦国内にあるワイヤレス ネットワークが下に一覧表示されています。 ワイヤレス ネットワークに接続またはその詳 総情報を表示するには、項目をシッシュ ポーム/小規模オフィスのワイヤ レスネットワークをセットアップす 日本11万・4の設定が有効なワイヤレスネットワーク(WPA2) このネットワークに接続するには、接続]をクリックしてください。3歳加の16 ある場合もあります。 ※ "xxxxx" は機器により異なります。 ※ SSIDは設定用SSID と同じです。(出荷時設定) 関連したタスク SSIDの出荷時設定は、本製品背面のシールに記載しています。 ※ SSIDを出荷時より変更している場合は、変更後のSSIDを選択 🏫 優先ネットワークの順位の変更 ((**°**)) 🍛 詳細設定の変更 します。 ull 😚 セキュリティの設定が有効なワイヤレス ネットワーク (WPA2) ((**o**)) 😚 セキュリティの設定が有効なワイヤレス ネットワーク (WPA) . III ((**o**)) 😚 セキュリティの設定が有効なワイヤレス ネットワーク (WPA2) ② [接続]をクリック Q & A 「このワイヤレス接続を構成できません」と表示された場合 弊社製無線LAN設定ユーティリティ「クイックコネクトNEO」等や、パソコンメーカー側で独自の無線LAN ユーティリティがインストールされている可能性があります。この場合はユーティリティを削除してから、

再度お試しください。

# ① [ネットワークキー]と「ネットワークキーの確認入力]欄に本製品の暗号キー(13桁)を入力

 ※ 暗号キーは設定用SSIDの暗号キーと同じです。(出荷時設定)
 暗号キーの出荷時設定は、本製品背面のシールに記載しています。
 ※ 暗号キーを出荷時より変更している場合は、変更後の暗号キーを 入力します。

② [接続]をクリック

[接続☆]と表示されていることを確認し、画面を閉じる

詳細設定

設定画面のリファレンス

動作環境

1

仕様

#### ワイヤレス ネットワークの選択 戦国内にあるワイヤレス ネットワークが下に一覧表示されています。ワイヤレス ネットワークに接続またはその詳 細情報を表示するには、項目をクリックしてください。(₩) ホーム/小規模オフィスのワイヤ レスネットワークをセットアップす 接続 🔶 ((**o**)) ull セキュリティの設定が有効なワイヤレス ネットワーク (WPA2) 関連したタスク <mark>((</mark>ရ)) ・シワイヤレスネットワークの詳細の 表示 all 😚 セキュリティの設定が有効なワイヤレス ネットワーク (WPA2) ☆ 優先ネットワークの順位の変更 ((**o**)) 😚 セキュリティの設定が有効なワイヤレス ネットワーク (WPA2 🎐 詳細設定の変更 <mark>((၀))</mark> 😚 セキュリティの設定が有効なワイヤレス ネットワーク .000 <mark>((၀))</mark> all セキュリティの設定が有効なワイヤレス ネットワーク <u>((ရူ))</u>

| Mac OSの場合 ※ 画面例: Mac OS 10.9                                                                                                    |             |
|----------------------------------------------------------------------------------------------------|-------------|
| 1          Finder ファイル 編集 表示         Cの Mac について         ソフトウェア・アップデート         App Store         ジステム環境設定         ジステム環境設定         Dock         最近使った項目         Finder を強制終了 て企業や         スリーブ           ① 画面左上のアップルメニューをクリック          ・          ジステム環境設定         Dock           Dock          ・          Dockの「システム環境設定」をクリック          ・          Dockの「システム環境設定」をクリック                                                                                                    | 詳細設定        |
| 再起動<br>システム終了<br>BookAir をログアウト 企 第Q         2                                                                                                    | 設定画面のリファレンス |
| ・ ビー・・・・・・・・・・・・・・・・・・・・・・・・・・・・・・・・・・・                                                                                                    |             |
| イ                                                                                                    | トップにもどる     |
| <ul> <li>② [AirPortxxxx]を選択</li> <li>※ *xxxx"は機器により異なります。</li> <li>※ SSIDは設定用SSIDと同じです。(出荷時設定)<br/>SSIDの出荷時設定は、本製品背面のシールに記載しています。</li> <li>※ SSIDを出荷時より変更している場合は、変更後のSSIDを選択します。</li> </ul>                                                                                                    |             |
| 5<br>「マードが必要です。<br>「スマード:「パスワードを装置<br>「マード・「パスワードを装置」」」<br>「パスワードを装置」」」<br>「パスワードを装置」」」<br>「パスワードを装置」」」<br>「パスワードを装置」」」<br>「パスワードを装置」」」<br>「パスワードを装置」」」<br>「パスワードを装置」」」<br>「パスワードを装置」」」<br>「パスワードを装置」<br>「マードを装置」」」<br>「パスワードを装置」<br>「マードを装置」」」<br>「パスワードを装置」<br>「マードを装置」」」<br>「パスワードを装置」<br>「マードを装置」」」<br>「パスワードを装置」<br>「マードを装置」」」<br>「パスワードを表示<br>「マート・」」」<br>「パスワードを表示<br>「マート・」」」<br>「パスワードを表示<br>「マート・」」」<br>「パスワードを表示<br>「マート・」」」<br>「パスワードを表示<br>「マート・」」」<br>「パスワードを表示<br>「マート・」」」<br>「パスワードを表示<br>「マート・」」」<br>「マートを表示<br>「マート・」」」<br>「マート・」」」<br>「マート・」」」<br>「パスワードを表示<br>「マート・」」」<br>「マート・」」」<br>「マート・」」」<br>「マート・」」」<br>「マート・「」」」<br>「マート・」」」<br>「マート・」」」<br>「パスワートを表示<br>「マート・」」」<br>「マート・」」」<br>「マート・」」」<br>「マート・」」」<br>「マート・」」」<br>「マート・」」」<br>「マート・」」」<br>「マート・」」」<br>「マート・」」」<br>「マート・」」」<br>「マート・」」」<br>「マート・」」」<br>「マート・」」」<br>「マート・」」」<br>「マート・」」」<br>「マート・」」」<br>「マート・」」」<br>「マート・」」」<br>「マート・」」」<br>「マート・」」」<br>「マート・」」<br>「マート・」」」<br>「マート・」」」<br>「マート・」」<br>「マート・」」<br>「マート・」」<br>「マート・」」<br>「マート・」」<br>「マート・」」<br>「マート・」」<br>「マート・」」<br>「マート・」」<br>「マート・」」<br>「マート・」」<br>「マート・」」<br>「マート・」」<br>「マート・」」<br>「マート・」」<br>「マート・」」<br>「マート・」」<br>「マート・」」<br>「マート・」」<br>「マート・」<br>「マート・」」<br>「マート・」」<br>「マート・」」<br>「マート・」」<br>「マート・」<br>「マート・」<br>「マート・」」<br>「マート・」<br>「マート・」<br>「マート・」<br>「マート・」<br>「マート・」<br>「マート・」<br>「マート・」<br>「マート・」<br>「マート・」<br>「マート・」<br>「マート」<br>「マート」<br>「マート」<br>「マート」<br>「マート」<br>「マート」<br>「マート」<br>「マート」<br>「マート」<br>「マート」<br>「マート」<br>「マート」<br>「マート」<br>「マート」<br>「マート・」<br>「マート」<br>「マート・」<br>「マート」<br>「マート」<br>「マート」<br>「マート」<br>「マート」<br>「マート」<br>「マート」<br>「マート」<br>「マート・」<br>「マート」<br>「マート」<br>「マート」<br>「マート」<br>「マート・」<br>「マート」<br>「マート・」<br>「マート」<br>「マート・」<br>「マート」<br>「マート・」<br>「マート」<br>「マート・」<br>「マート」<br>「マート・」<br>「マート」<br>「マート」<br>「マート」<br>「マート・」<br>「マート」<br>「マート」<br>「<br>「マート」<br>「<br>「<br>「」<br>「<br>「<br>「<br>「」<br>「<br>「<br>「<br>「<br>「」<br>「<br>「<br>「<br>「<br>「 |             |

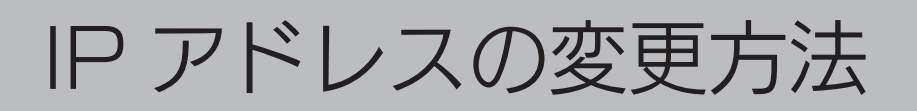

本製品のIPアドレスを固定設定に変更する方法を説明します。(出荷時設定は「DHCPから取得」(自動取得)設定になっています。)

### 設定画面を開く<u>(「設定画面の開き方」3 ページ参照)</u>

1

| WN-G300EX                         | PTFレス設定 ① [LAN設定]を クリック PTFレス設定                                                                                                    |  |  |
|-----------------------------------|----------------------------------------------------------------------------------------------------|--|--|
| ステー-タス<br>LA1戦変<br>無線設定<br>システム設定 | アアドレス (1) ノキッド くえび 歴史 ビルドイス 3 %         アアドレス (1) ノキッド くえび 歴史 ビルドイス 5 %         アアドレス (1) レアドレスをDHCP から取得する         アアドレス (1) レアドレスをDHCP から取得する]の         ガ フォルト ゲートウェイ :         DNSサ ーバー :                                          |  |  |
| 画面で見るマニュアル                        | ③ 各項目を入力                                                                                                    |  |  |
| IPアドレスをDHCPから<br>取得する             | チェックを外します。(チェックして[設定]をクリックすると、本製品のIPアドレスを自動取得する設定になります。)                                                                                                    |  |  |
| IPアドレス                            | ご利用のネットワークにあわせたIPアドレスを設定します。<br>(例)ご利用のネットワーク上のDHCPサーバー(ルーターや、ルーター機能つきモデムなど)のIPアドレスが<br>「192.168.0.1」の場合は、「192.168.0.xxx」と入力します。<br>※ xxxには、他のパソコンやネットワーク機器と重複しない数値を入力します。また、ご利用のネットワーク上の<br>DHCPサーバーが割り当てるIPアドレスの範囲と重複しない値を設定してください。 |  |  |
| サブネットマスク                          | 255.255.255.0. を設定します。                                                                                                    |  |  |
| デフォルトゲートウェイ                       | ご利用のネットワーク上のDHCPサーバー(ルーターや、ルーター機能付きモデム)のIPアドレスを設定します。                                                                                                    |  |  |
| DNSサーバー                           | プロバイダーから指定されたDNSサーバーアドレスを入力します。                                                                                                    |  |  |

⇒「設定を反映中。しばらくお待ちください」の画面になります。元の画面に戻ったら設定は完了です。

詳細設定

設定画面のリファレンス

動作環境 / 仕様

# 中継用 SSID の無線 LAN 設定の変更方法

### 本製品の中継用SSIDや暗号化設定の変更方法を説明します。 出荷時設定では、設定用SSIDと中継用SSIDは同じです。(本製品背面に記載されています。)

### 設定画面を開く(「設定画面の開き方」3 ページ参照)

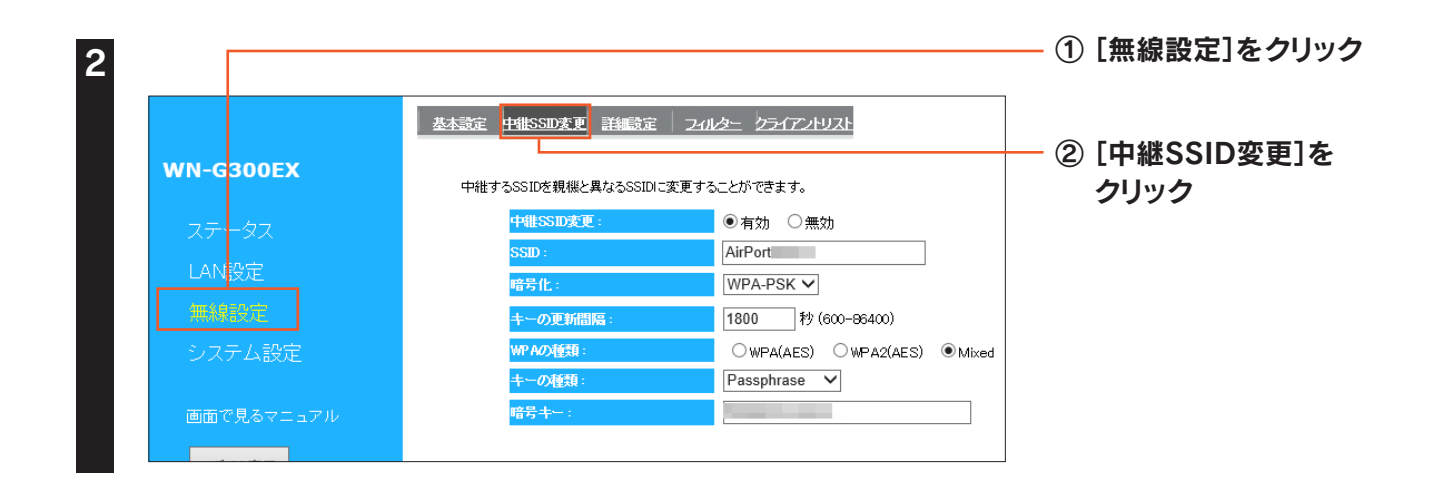

#### ▼WPA-PSKで暗号化する場合

1

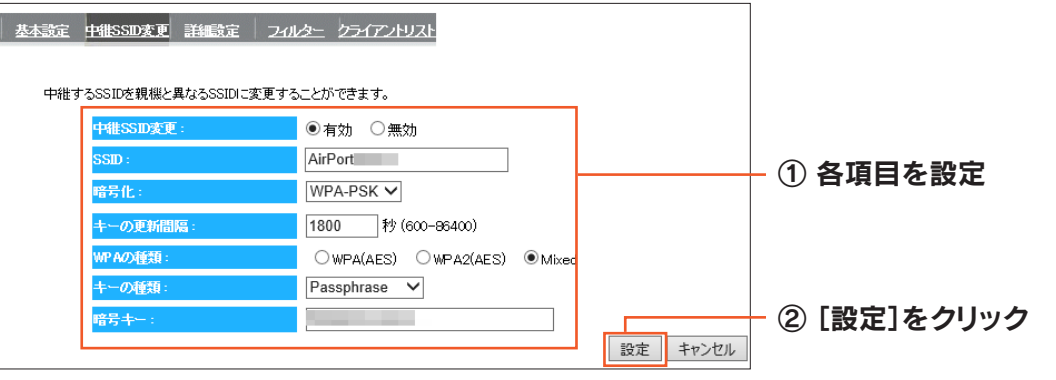

### ⇒「設定を反映中。しばらくお待ちください」の画面になります。元の画面に戻ったら設定は完了です。

| 中継SSID変更 | 中継用SSIDを変更する場合は[有効]を選択します。                                                                                                    |
|----------|----------------------------------------------------------------------------------------------------|
| SSID     | 中継用SSIDを入力します。出荷時設定は設定用SSIDと同じです。(本製品背面に記載されています。)                                                                                             |
| 暗号化      | [WPA-PSK]を選択します。                                                                                                    |
| キーの更新間隔  | グループキーの更新間隔を指定します。                                                                                                    |
| WPAの種類   | 暗号化をおこなう種類を選択します。                                                                                                    |
| キーの種類    | [Passphrase] [Hex(64文字)]から選択します。                                                                                                    |
| 暗号キー     | 任意の暗号キーを入力します。<br>※ 半角英数字<br>※ 8~63文字または64文字の16進数<br>セキュリティのため、英字、数字を織り交ぜたランダムなキーを設定してください。<br>入力した暗号キーはメモしておくことをおすすめします。(子機を接続設定する際に必要になります。) |

#### ▼WEPで暗号化する場合 基本設定 中催SSD変更 詳細設定 フィルター クライアントリスト 中維するSSIDを親機と異なるSSIDに変更することができます。 中維SSID変更 ◉有効 〇無効 SSID : AirPort WEP 暗号化 $\checkmark$ ◉自動 烈力式 128bit 🗸 ① 各項目を設定 ーの種類 ASCII (13 文字) 🗸 デフォルトキ・ ‡−1 ∨ 暗号化 キー 1 <del>宿号化</del> 丰· 暗号化 キー 3: ② [設定]をクリック 暗号化 キー 4 : 設定 キャンセル

### ⇒「設定を反映中。しばらくお待ちください」の画面になります。元の画面に戻ったら設定は完了です。

| 中継SSID変更 | 中継用SSIDを変更する場合は[有効]を選択します。                              |                                                                     |  |  |
|----------|---------------------------------------------------------|---------------------------------------------------------------------|--|--|
| SSID     | ー<br>中継用SSIDを入力します。出荷時設定は設定用SSIDと同じです。(本製品背面に記載されています。) |                                                                     |  |  |
| 暗号化      | [WEP]を選択します。                                            |                                                                     |  |  |
| 認証方式     | [自動]で固定です。                                              |                                                                     |  |  |
| キーの長さ    | [64bit]または[128bit                                       | 〕を選択します。                                                            |  |  |
| キーの種類    | 暗号化キーの文字の処<br>[ASCII(13文字)][Hex                         | 暗号化キーの文字の処理を選択します。<br>「ASCII(13文字)]「Hex(26文字)]から選択します。              |  |  |
| デフォルトキー  | どの暗号化キーを使うた                                             | どの暗号化キーを使うか指定します。                                                   |  |  |
|          | 暗号文字を入力します。<br>セキュリティのため、英                              | 字、数字を織り交ぜたランダムなキーを設定してください。                                         |  |  |
|          | 64ビット-ASCII                                             | 任意のWEPキーを入力します。(半角英数字で5文字で入力します。)         例:AB1DE                   |  |  |
| 暗号化キー1~4 | 64ビット-16進数                                              | 任意のWEPキーを入力します。(0~9、A~Fで10文字入力します。)<br>例:AB1CD2EF3A                 |  |  |
|          | 128ビット-ASCII                                            | 任意のWEPキーを入力します。(半角英数字で13文字で入力します。)<br>例:AB1CD2EF3GH45               |  |  |
|          | 128ビット-16進数                                             | 任意のWEPキーを入力します。(0~9、A~Fで26文字入力します。)<br>例:01234567890123456789ABCDEF |  |  |
|          | 入力した暗号キーはメモ                                             | Eしておくことをおすすめします。(無線LANアダプター設定時に必要になります。)                            |  |  |

### 以上で中継用SSIDの無線LAN設定の変更は完了です。 変更前から中継用SSIDに接続していた子機がある場合は、変更後の中継用SSIDに接続し直してください。

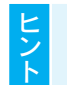

変更したSSIDや暗号キーはメモしてください パソコンやスマートフォン等と接続する際に必要になります。 詳細設定

設定画面のリファレンス

動作環境 /

# 製品に接続する子機を制限する (MACアドレスフィルタリングの設定方法)

[MACアドレスフィルタリングテーブル]に追加したMACアドレスの子機のみが本製品に接続できるようになります。

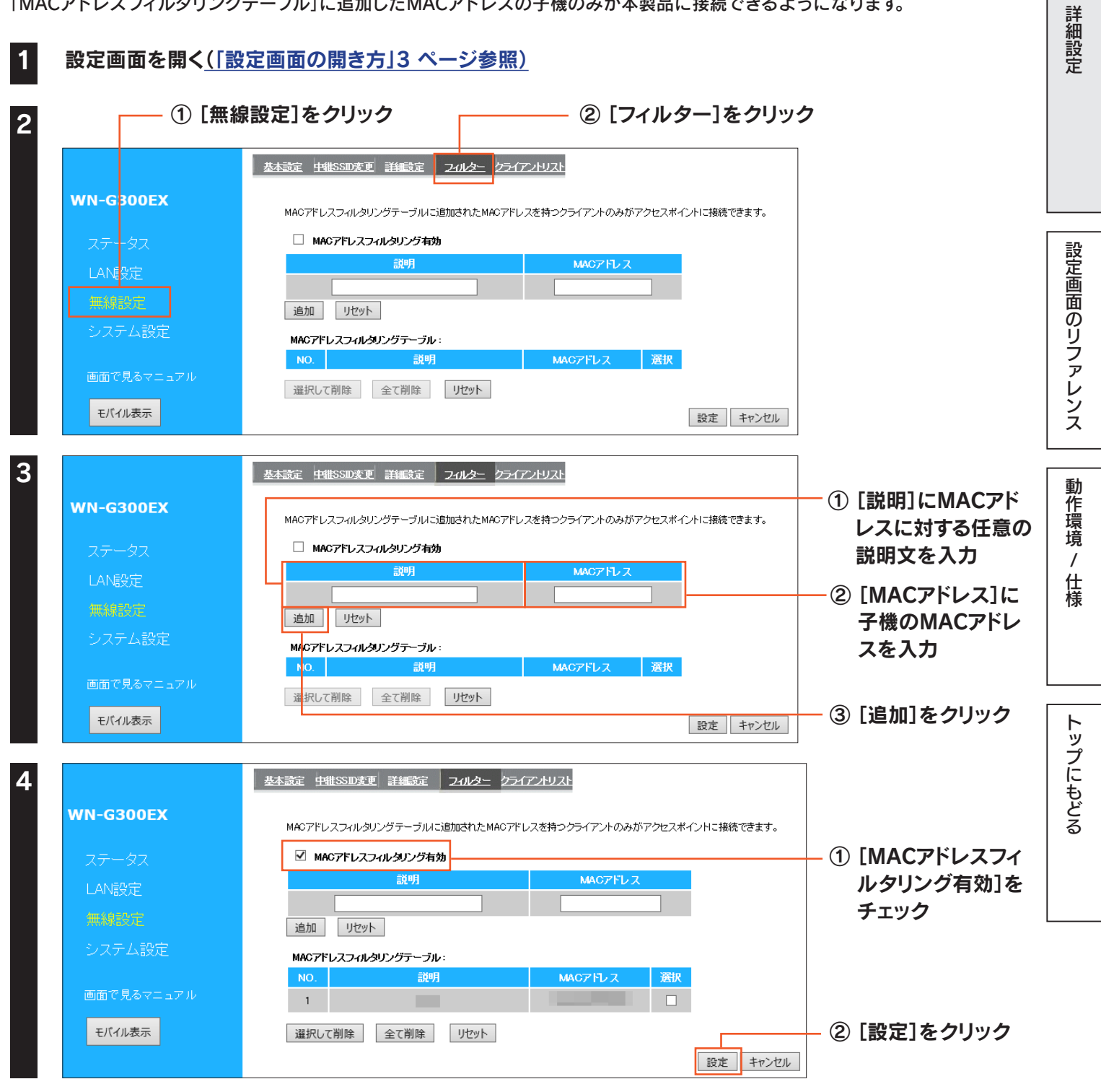

追加されたMACアドレスは「MACアドレスフィルタリングテーブル」に表示されます。 以上でMACアドレスフィルタリングの設定は完了です。

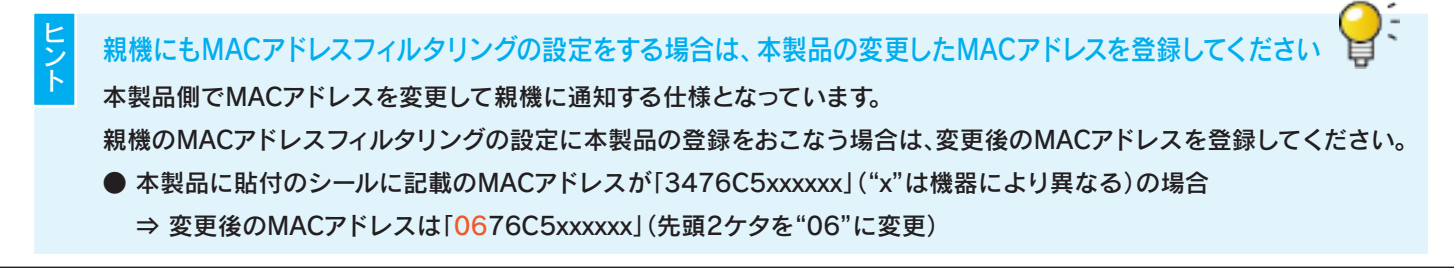

ファームウェアのバージョンアップ方法

本製品のファームウェアのバージョンアップ方法を説明します。本製品を一旦、パソコンに有線LAN接続します。

Webブラウザーから以下のURLにアクセスし、ファームウェアの更新ファイルをダウンロードして、 ファイルを解凍しておく

http://www.iodata.jp/r/4601

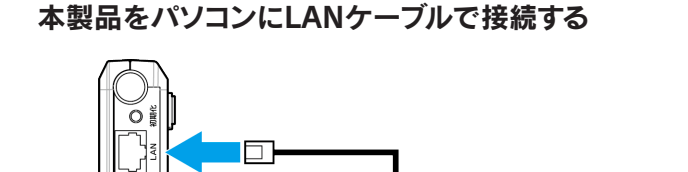

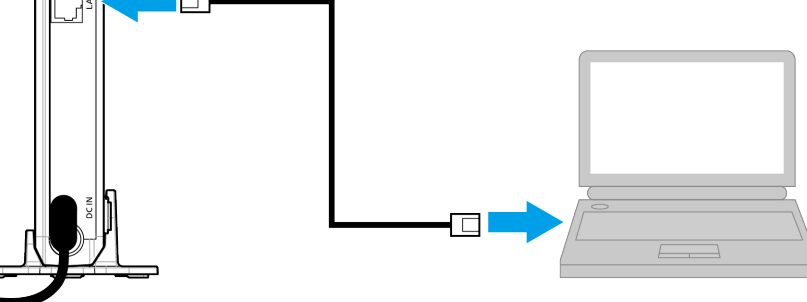

※ LANケーブルは別途ご用意ください。

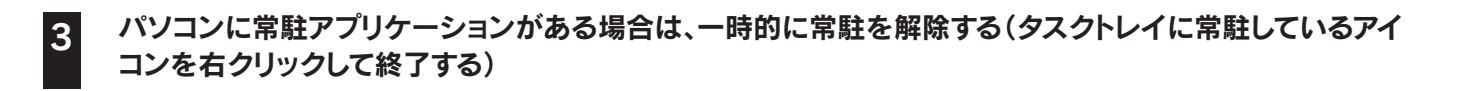

| 4 | 設定画面を開く | (「設定画面の開き方」3 | ページ参照) |
|---|---------|--------------|--------|
|---|---------|--------------|--------|

```
      3
      ① [システム設定]をクリック)

      ① [システム設定]をクリック)
      ① [ファームウェア]タブをクリック)

      ③ [参照]をクリックし、手順1でダウンロードし解凍したファ
      ④ [更新]をクリック

      ④ [参照]をクリックし、手順1でダウンロードし解凍したファ
      ④ [更新]をクリック

      ※ xxxには英数字が入ります。
```

### ⇒ 更新後、本製品を再起動します。50秒ほどお待ちください。

※更新中は、絶対に本製品の電源を切らないでください。故障の原因となります。

詳細設定

/ 仕様

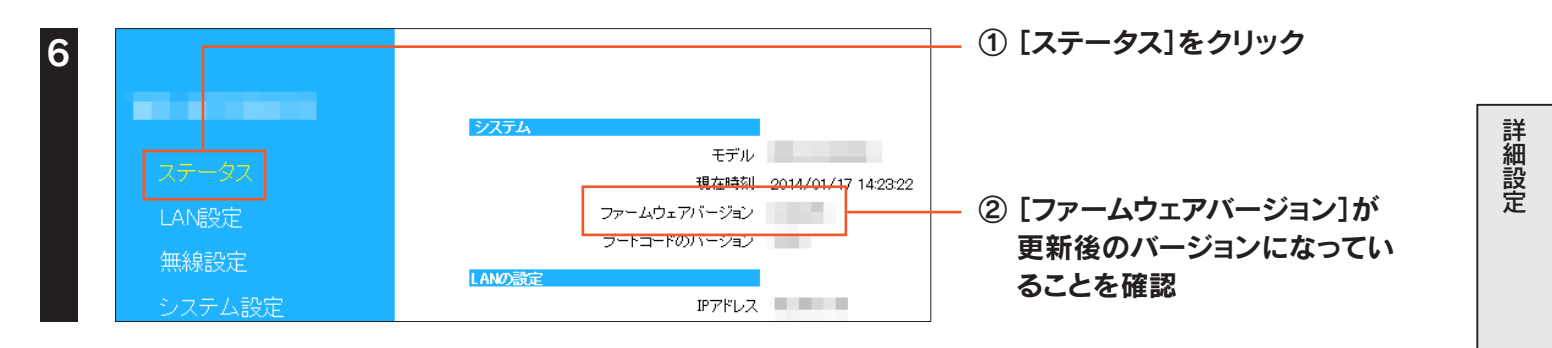

以上で、ファームウェアの更新は完了です。 手順2で接続したLANケーブルを外し、元の設置状態に戻します。 初期化ボタンまたは設定画面のいずれかの方法で出荷時設定に戻すことができます。

ご注意

本手順をおこなうと、設定内容はすべて出荷時設定に戻ります

親機との接続設定が消去されます。出荷時設定に戻した後、親機と接続する場合は添付の「かんたんセットアップガイド」 を参照し、再度親機との接続設定をおこなってください。 詳細設定

設定画面のリファレンス

動作環境

/ 仕様

トップにもどる

# 初期化ボタンで戻す場合

本製品からLANケーブルを外す

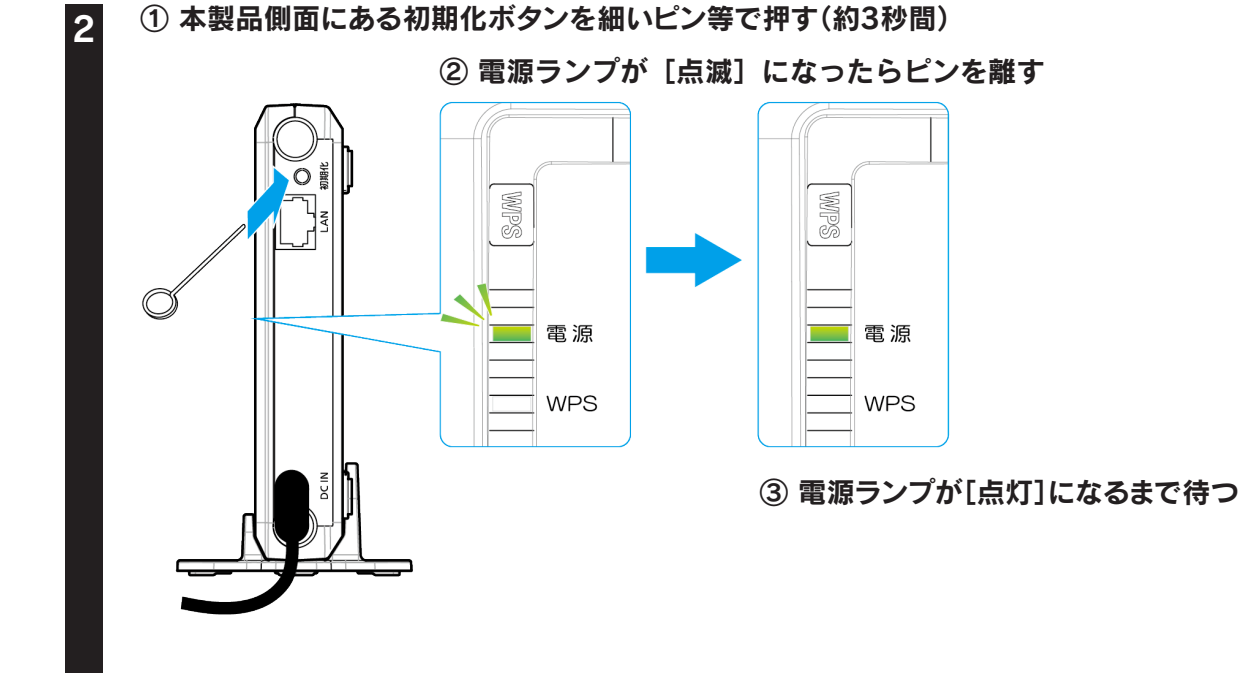

以上で出荷時設定に戻りました。

# 設定画面で戻す場合

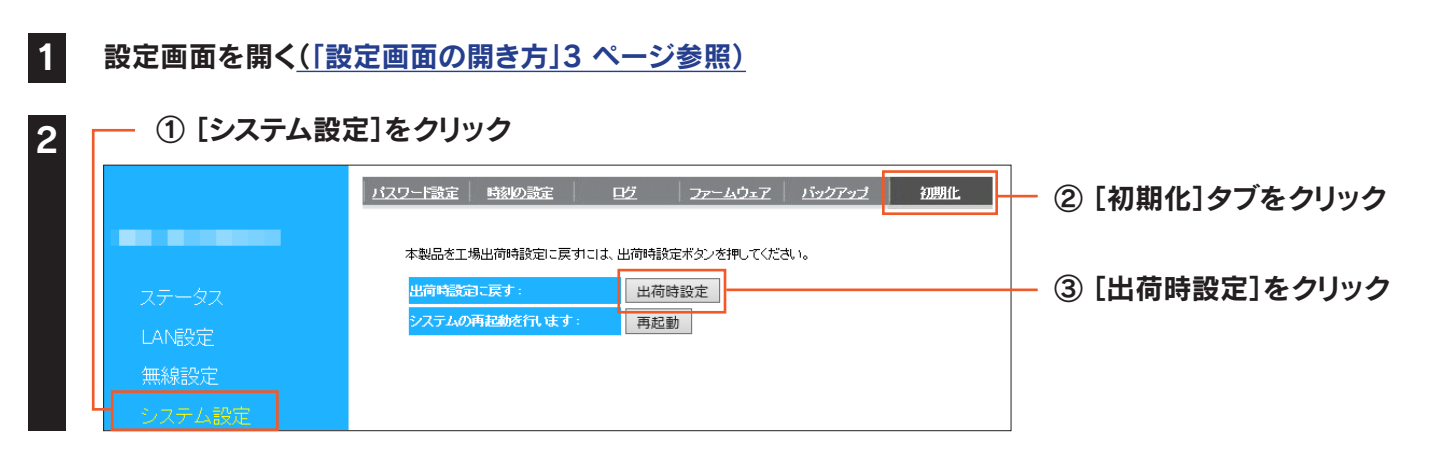

「しばらくお待ちください」の画面が消えるまで待ちます。以上で出荷時設定に戻りました。

# 設定画面のリファレンス

| 設定画面のリファレンス    | 24 | ページ |
|----------------|----|-----|
| 設置場所アシスト機能の使い方 | 32 | ページ |

動作環境 / 仕様

詳細設定

設定画面のリファレンス

# 設定画面のリファレンス

### 設定画面メニューの各項目について説明します。

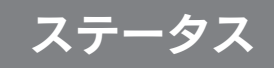

### ▼パソコン表示の場合

| システム     |              |                     |
|----------|--------------|---------------------|
|          | モデル          | WN-G300EX           |
|          | 現在時刻         | 2014/04/10 14:55:36 |
|          | ファームウェアバージョン |                     |
|          | ブートコードのバージョン |                     |
|          |              |                     |
| LAND說定   |              |                     |
|          | IPアドレス       |                     |
|          | サブネットマスク     |                     |
|          | MACアドレス      |                     |
|          |              |                     |
| 無線LANの設定 |              |                     |
|          | MACアドレス      |                     |
| 中推SSID   |              |                     |
|          | SSID         |                     |
|          | 状態           | 接続                  |
|          | チャンネル        | 5                   |
|          |              |                     |
|          |              |                     |

| システム         |                                                                                 |  |  |
|--------------|---------------------------------------------------------------------------------|--|--|
| モデル          | 本製品の名前を表示します。                                                                   |  |  |
| 現在時刻         | 現在の時刻を表示します。                                                                    |  |  |
| ファームウェアバージョン | 本製品のファームウェアバージョンを表示します。                                                         |  |  |
| ブートコードバージョン  | 本製品のブートコードバージョンを表示します。                                                          |  |  |
| LANの設定       |                                                                                 |  |  |
| IPアドレス       | 本製品のIPアドレスを表示します。                                                               |  |  |
| サブネットマスク     | 本製品のサブネットマスクを表示します。                                                             |  |  |
| MACアドレス      | 本製品のMACアドレスを表示します。                                                              |  |  |
|              |                                                                                 |  |  |
|              | 本製品のMACアドレスを表示します。<br>※ 親機のMACアドレスフィルタリングの設定で本製品を登                              |  |  |
| MACアドレス      | 録する場合は、表示されているMACアドレスの先頭2ケタ<br>を"06"に変更してください。(0676C5xxxxx)<br>("x"は機器により異なります) |  |  |
| 中継SSID       |                                                                                 |  |  |
| SSID         | 親機のSSIDを表示します。                                                                  |  |  |
| 状態           | 親機との接続状態を表示します。                                                                 |  |  |
| チャンネル        | 親機で使用中のチャンネルを表示します。                                                             |  |  |

### ▼モバイル表示の場合

| I-O DATA       |    |  |  |
|----------------|----|--|--|
| システム           |    |  |  |
| ファームウェアバージョン   |    |  |  |
| 無線LANの設定       |    |  |  |
| MACアドレス (2.4G) |    |  |  |
| 中継SSID         |    |  |  |
| SSID           |    |  |  |
| 状態             | 接続 |  |  |
| チャンネル          | 5  |  |  |

| システム                                |                     |  |
|-------------------------------------|---------------------|--|
| ファームウェアバージョン本製品のファームウェアバージョンを表示します。 |                     |  |
| 無線LANの設定                            |                     |  |
| MACアドレス(2.4G) 本製品のMACアドレスを表示します。    |                     |  |
| 中継SSID                              |                     |  |
| SSID                                | 親機のSSIDを表示します。      |  |
| 状態                                  | 親機との接続状態を表示します。     |  |
| チャンネル                               | 親機で使用中のチャンネルを表示します。 |  |

# LAN設定

# IPアドレス設定

### ▼IPアドレス自動取得の場合

| <u> ピアドレス設定</u>                   |
|-----------------------------------|
| IPアドレス、サブネットマスク、DHCPサーバーの設定が行えます。 |
| IPアドレス設定                          |
| アドレスをDHCPから取得する                   |

| IPアドレス設定                  |                                             |
|---------------------------|---------------------------------------------|
| IPアドレスを<br>DHCPから取得<br>する | チェックすると、本製品のIPアドレスを<br>DHCPサーバーから自動的に取得します。 |

#### ▼IPアドレス固定設定の場合

| <u> 単プドレス設定</u>                                                           |          |         |
|---------------------------------------------------------------------------|----------|---------|
| IP アドレス、サブネットマスク、DHCPサーバーの                                                | 設定が行えます。 |         |
| <b>ピアドレス設定</b>                                                            |          |         |
| □ PアドレスをDHOPから取作<br>IPアドレス :<br>サブネットマスク :<br>デフォルト ゲートウェイ :<br>DNSサーバー : | ₱する<br>  |         |
|                                                                           |          | 設定キャンセル |

設定 キャンセル

| IPアドレス設定                  |                                                                                                    |  |  |
|---------------------------|----------------------------------------------------------------------------------------------------|--|--|
| IPアドレスを<br>DHCPから取得<br>する | チェックを外すと、IPアドレスを固定設定<br>することができます。                                                                                                    |  |  |
| IPアドレス                    | ご利用のネットワークにあわせたIPアドレ<br>スを設定します。<br>(例)ご利用のネットワーク上のDHCPサー<br>バー(ルーターや、ルーター機能つきモデム<br>など)のIPアドレスが「192.168.0.1]の場<br>合は、「192.168.0.xxx」と入力します。<br>※ xxxには、他のパソコンやネットワーク<br>機器と重複しない数値を入力します。<br>また、ご利用のネットワーク上のDHCP<br>サーバーが割り当てるIPアドレスの範囲<br>と重複しない値を設定してください。 |  |  |
| サブネットマスク                  | 255.255.255.0. を設定します。                                                                                                    |  |  |
| デフォルトゲー<br>トウェイ           | ご利用のネットワーク上のDHCPサーバー<br>(ルーターや、ルーター機能付きモデム)<br>のIPアドレスを設定します。                                                                                                    |  |  |
| DNSサーバー                   | プロバイダーから指定されたDNSサー<br>バーアドレスを入力します。                                                                                                    |  |  |

# 無線設定

# 基本設定

| 基本設定中維SSD変更詳細設定  | 21112- 251721-1121- |
|------------------|---------------------|
| 無線LANの基本設定が行えます。 |                     |
| 中維SSID:          | 接続先検索  手動設定         |
|                  |                     |

|            | 親機と手動で | 接続します。         |
|------------|--------|----------------|
|            |        | 接続可能な親機を検索します。 |
| 中継<br>SSID | 接続先検索  | 検索結果から親機を選択し、暗 |
|            |        | 号キーを入力して設定します。 |
|            | 手動設定   | 手動で親機の無線設定情報を  |
|            |        | 入力し、設定します。     |

# 中継SSID変更

### ▼暗号化が「WPA-PSK」の場合

| 基本設定 中排SSD支更 詳細設定 フ | 4ルター クライアントリスト<br>オスーンができます。 |          |
|---------------------|------------------------------|----------|
| 中维SSD支更:            | ● 有効 ○ 無効                    |          |
| SSID :              | AirPort                      |          |
| 暗号化:                | WPA-PSK 🗸                    |          |
| キーの更新間隔:            | 1800 秒 (600-86400)           |          |
| WP Aの種類:            | ○WPA(AES) ○WPA2(AES) ●Mixe   | d        |
| キーの種類:              | Passphrase V                 |          |
| 暗号十一:               |                              |          |
|                     |                              | 設定 キャンセル |

|      | 中継SSID変更   | 中継用SSIDを変更する場合は[有効]を選<br>択します。                                                                                                    |  |
|------|------------|----------------------------------------------------------------------------------------------------|--|
| SSID |            | 中継用SSIDを入力します。出荷時設定は<br>設定用SSIDと同じです。(本製品背面に記<br>載されています。)                                                                                                 |  |
|      | 暗号化        | [WPA-PSK]を選択します。                                                                                                    |  |
|      | キーの更新間隔    | グループキーの更新間隔を指定します。                                                                                                    |  |
|      | WPAの<br>種類 | 暗号化をおこなう種類を選択します。                                                                                                    |  |
|      | キーの種類      | [Passphrase][Hex(64文字)]から選択<br>します。                                                                                                    |  |
|      | 暗号キー       | 任意の暗号キーを入力します。<br>※ 半角英数字<br>※ 8~63文字または64文字の16進数<br>セキュリティのため、英字、数字を織り交<br>ぜたランダムなキーを設定してください。<br>入力した暗号キーはメモしておくことをお<br>すすめします。(子機を接続設定する際に<br>必要になります。) |  |

#### ▼暗号化が「WEP」の場合

| 基本設定 中推SSD変更 詳細設定 2-0    | <u> ター クライアントリスト</u> |          |
|--------------------------|----------------------|----------|
| 山地ナスでのた道様と思われてののレーズ・東ナス  |                      |          |
| 中雅9つ3510を税価と共なつ3510に変更9つ |                      |          |
| 中雒SSD変更:                 | ●有効 ○無効              |          |
| SSID :                   | AirPort              |          |
| 暗号化:                     | WEP 🗸                |          |
| 認証方式:                    | ◉自動                  |          |
| キーの長さ:                   | 128bit 🗸             |          |
| キーの種類:                   | ASCII (13 文字) ∨      |          |
| デフォルトキー:                 | ‡−1 ∨                |          |
| 暗号化 キー 1:                |                      |          |
| 暗号化 キー 2 :               |                      |          |
| 暗号化 キー 3:                |                      |          |
| 暗号化 キー 4:                |                      |          |
|                          |                      | 設定 キャンセル |

| 中継SSID変更 | ー<br>中継用SSIDを変更する場合は[有効]を選択します。 |                                                                     |  |  |  |  |
|----------|---------------------------------|---------------------------------------------------------------------|--|--|--|--|
| SSID     | 中継用SSIDを入力しま                    | 中継用SSIDを入力します。出荷時設定は設定用SSIDと同じです。(本製品背面に記載されています。)                  |  |  |  |  |
| 暗号化      | [WEP]を選択します。                    |                                                                     |  |  |  |  |
| 認証方式     | [自動]で固定です。                      | 自動]で固定です。                                                           |  |  |  |  |
| キーの長さ    | [64bit]または[128bit               | 〕を選択します。                                                            |  |  |  |  |
| キーの種類    | 暗号化キーの文字の処<br>[ASCII(13文字)][Hex | ;号化キーの文字の処理を選択します。<br>ASCII(13文字)][Hex(26文字)]から選択します。               |  |  |  |  |
| デフォルトキー  | どの暗号化キーを使うか指定します。               |                                                                     |  |  |  |  |
|          | 暗号文字を入力します。<br>セキュリティのため、英      | 字、数字を織り交ぜたランダムなキーを設定してください。                                         |  |  |  |  |
|          | 64ビット-ASCII                     | 任意のWEPキーを入力します。(半角英数字で5文字で入力します。)<br>  例:AB1DE                      |  |  |  |  |
| 暗号化キー1~4 | 64ビット-16進数                      | 任意のWEPキーを入力します。(0~9、A~Fで10文字入力します。)<br>例:AB1CD2EF3A                 |  |  |  |  |
|          | 128ビット-ASCII<br>128ビット-16進数     | 任意のWEPキーを入力します。(半角英数字で13文字で入力します。)<br>例:例:AB1CD2EF3GH45             |  |  |  |  |
|          |                                 | 任意のWEPキーを入力します。(0~9、A~Fで26文字入力します。)<br>例:01234567890123456789ABCDEF |  |  |  |  |
|          | 入力した暗号キーはメモ                     | Eしておくことをおすすめします。(無線LANアダプター設定時に必要になります。)                            |  |  |  |  |

# 詳細設定

| 基本設定 中間SSID変更 詳細設定 2-0ルター クライアントリスト  | SSID通知 |
|--------------------------------------|--------|
|                                      | 送信出力   |
| ここでの設定は、無線LANに関して十分な知識を持っている上級者向けです。 |        |
| SSID通知 有効 V                          |        |
| 送信出力: 100 % 🗸                        |        |
| 設定 キャンセル                             |        |

| SSID通知 | SSIDの通知の[有効][無効]を設定します。 |
|--------|-------------------------|
| 送信出力   | 本製品の通信出力を設定します。         |

### フィルター

| 基本設定 中間SSD変更 詳細設定 24ルター クライ    | アントリスト          |       |             |
|--------------------------------|-----------------|-------|-------------|
| MACアドレスフィルタリングテーブルに追加されたMACアドレ | ,スを持つクライアントのみがア | ウセスボー | イントに接続できます。 |
| MACアドレスフィルタリング有効               |                 |       |             |
| 説明                             | MACアドレス         |       |             |
|                                |                 |       |             |
| 追加リセット                         |                 |       |             |
| MACアドレスフィルタリングテーブル :           |                 |       |             |
| NO. 説明                         | MACZFLZ         | 選択    |             |
| 選択して削除 全て削除 <b>リセット</b>        |                 |       |             |
|                                |                 |       | 設定 キャンセル    |

| MACアドレス<br>フィルタリング<br>有効 | チェックすると、「MACアドレスフィルタリ<br>ングテーブル」に追加したMACアドレスの<br>子機のみが本製品に接続できるようにな<br>ります。   |
|--------------------------|-------------------------------------------------------------------------------|
| 説明                       | MACアドレスに対する任意の説明文を入<br>力します。                                                  |
| MACアドレス                  | 接続を許可する子機のMACアドレスを入<br>カします。[追加]をクリックすると、「MAC<br>アドレスフィルタリングテーブル」に追加さ<br>れます。 |

# 動作環境 / 仕様

設定画面のリファレンス

詳細設定

# クライアントリスト

| 基本設定 中排SSD変更 詳細設定  | <u> 2111/2-</u> 251721-1121                      |  |  |  |  |  |
|--------------------|--------------------------------------------------|--|--|--|--|--|
| 無線LANクライアントテーブル:   |                                                  |  |  |  |  |  |
| 無線LANクライアントテーブルは、ス | 無線LANクライアントテーブルは、本製品に接続しているクライアントのMACアドレスを表示します。 |  |  |  |  |  |
| インターフェース           | MACTFLZ                                          |  |  |  |  |  |
|                    |                                                  |  |  |  |  |  |
| 更新                 |                                                  |  |  |  |  |  |

無線LANクライアントテーブル 本製品に無線LANで接続している子機のMACアドレスを表 示します。

# システム設定

### パスワード設定

| バスワード設定 時刻の設定   | 呓       | <u>ファームウェア</u> | <u>バックアップ</u> | 初期化 |         |
|-----------------|---------|----------------|---------------|-----|---------|
| 本製品にアクセスするためのパス | ワードを変更で | きます。           |               |     |         |
| 口岁个之名:          |         |                |               |     |         |
| 現在のパスワード:       |         |                |               |     |         |
| 新しいパスワード:       |         |                |               |     |         |
| パスワード再入力:       |         |                |               |     |         |
|                 |         |                |               |     | 設定キャンセル |

| ログイン名    | 管理者用のログイン名を設定します。                    |
|----------|--------------------------------------|
| 現在のパスワード | 現在使用しているパスワードを入力します。                 |
| 新しいパスワード | 変更するパスワードを入力します。<br>(0~12文字までの半角英数字) |
| パスワード再入力 | 確認のため、[パスワード]と同じパス<br>ワードを入力します。     |

- ※ パスワードを設定すると、設定画面を開く際にログイン 画面が表示され、ここで設定したログイン名、パスワー ドを入力します。
- ※ 出荷時はパスワードが設定されていません。初めてパス ワードを設定する場合は、「現在のパスワード」欄には 何も入れず、「新しいパスワード」の欄に設定したいパ スワードを入力してください。

時刻の設定

| バスワード設定 時刻の設定 | <u> 17~49±7</u> | <u> バックアップ</u> | 初期化      |
|---------------|-----------------|----------------|----------|
| 時刻の設定を行います。   |                 |                |          |
| 時刻の設定方法       | NTPサーバーとの同期     |                |          |
| NTPサーバー:      | ntp.nict.jp     |                |          |
|               |                 |                | 設定 キャンセル |

| 時刻の設定方法 | 時刻の設定方法を表示します。    |  |  |
|---------|-------------------|--|--|
| NTPサーバー | 時刻を入手するURLを選択します。 |  |  |
|         |                   |  |  |

ログ

| <u> パスワード設定</u> | 時刻の設定           |    | ウェア バックアップ | 2 初期化 |        |
|-----------------|-----------------|----|------------|-------|--------|
|                 |                 |    |            |       |        |
|                 | ++              |    |            |       |        |
| ロジを表示しま         | £90             |    |            |       |        |
| day 1 0         | 0:05:43 [SYSTEM | ]: |            |       |        |
| day 1 0         | 0:05:43 [SYSTEM | ]: |            |       | ^      |
| day 1 0         | 0:00:36 [SYSTEM | ]: |            |       |        |
| day 1 0         | 0:00:19 [SYSTEM | ]: |            |       |        |
| day 1 0         | 0:00:19 [SYSTEM | 1: |            |       |        |
| day 1 0         | 0:00:18 [SYSTEM | ]: |            |       |        |
| day 1 0         | 0:00:18 [SYSTEM | ]: |            |       |        |
| day 1 0         | 0:00:18 [SYSTEM | ]: |            |       | $\sim$ |
| day 1 0         | 0:00:14 [SYSTEM | ]: |            |       |        |
| <               |                 |    |            | >     |        |
| 保存              | クリア更新           |    |            |       |        |

ログを表示します。表示されたログのファイル保存、削除、表示の更新がおこなえます。

ファームウェア

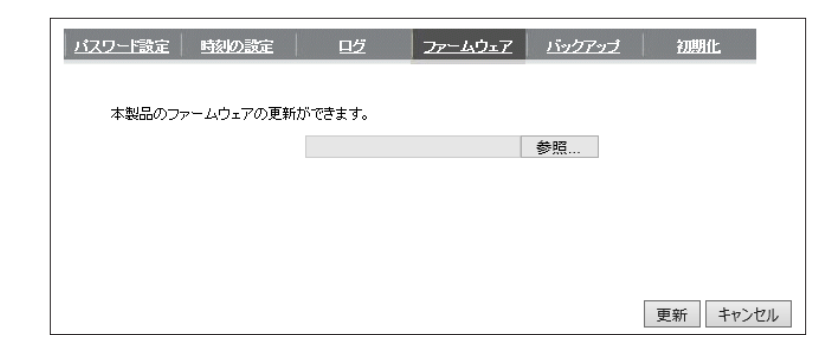

本製品のファームウェアの更新がおこなえます。 [参照]ボタンをクリックし、事前にダウンロードしたファーム ウェアファイルを指定して、[更新]をクリックします。

# バックアップ

| バスワード設定 | 時刻の設定      | PŽ      | <i>フ<u>ァー</u>ムウェア</i> | <u>バックアップ</u>    | 初期化      |
|---------|------------|---------|-----------------------|------------------|----------|
| 保存ボタン   | で現在の設定を保存で | きます。復元す | るには、保存したファ            | イル(config.dlf)を復 | 元してください。 |
| 3       | 定の保存:      |         | 保存                    |                  |          |
| 5       | 定の復元:      |         |                       | 参照               | 復元       |

| 設定の保存 | [保存]を押すと、本製品の各種設定情報をファ<br>イルに保存できます。<br>(保存先を選択し、[config.dlf]ファイルを保存<br>します。)                |
|-------|----------------------------------------------------------------------------------------------|
| 設定の復元 | [設定の保存]で保存したファイルから本製品<br>の各種設定情報を読み込み、復元します。<br>[参照]を押し、[設定の保存]で保存したファイ<br>ルを読み込み、[復元]を押します。 |

# 初期化

| <u>バスワード設定 時刻の設定 [</u>             | ゼ ファームウェア バックアップ 初期化 |  |  |  |
|------------------------------------|----------------------|--|--|--|
| 本製品を工場出荷時設定に戻すには、出荷時設定ボタンを押してください。 |                      |  |  |  |
| 出荷時設定に戻す:                          | 出荷時設定                |  |  |  |
| システムの再起動を行います:                     | 再起動                  |  |  |  |

| 出荷時設定に戻す | [出荷時設定]を押すと、本製品の各種 |
|----------|--------------------|
|          | 設定情報が出荷時設定に戻ります。   |
| システムの再起動 | 本製品を再起動します。        |
| を行います    | ※数分かかる場合があります。     |

# 電波状況

### ▼モバイル表示の場合

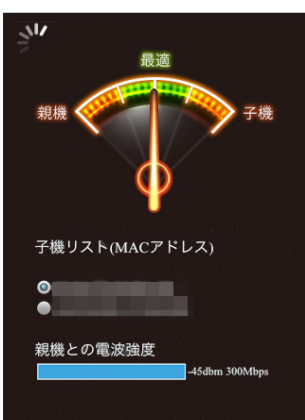

|                          | 最適(緑色エリア)                                | 最適な設置場所です。                                                                       |  |
|--------------------------|------------------------------------------|----------------------------------------------------------------------------------|--|
|                          | 親機(橙色エリア)                                | 子機に比べ親機の電波強度が強いです。                                                               |  |
| 診断結果                     |                                          | 本製品の設置場所を子機に近づけてみてください。                                                          |  |
|                          | フ燃(終会エリマ)                                | 親機に比べ子機の電波強度が強いです。                                                               |  |
|                          |                                          | 本製品の設置場所を親機に近づけてみてください。                                                          |  |
| ユ桦ロフト                    | 現在、本製品に接続している子機のMACアドレスを表示します。           |                                                                                  |  |
| 」 丁 1成 リスト<br>(MAC マドレフ) | 診断する子機を選択します。                            |                                                                                  |  |
|                          | (子機のMACアドレスの確認方法については、子機のマニュアルをご参照ください。) |                                                                                  |  |
| 親機との電波強度                 | 親機との電波強度を表示します。                          |                                                                                  |  |
|                          | ▶ 回っている                                  | 最新の診断結果が表示されています。                                                                |  |
| 更新マーク                    | <b>桬</b> 停止                              | 本製品と診断結果を表示している端末間の接続が切れて<br>います。本製品と診断結果を表示している端末を近づけ<br>て、ブラウザーの更新ボタンを押してください。 |  |

設置場所アシスト機能の使い方

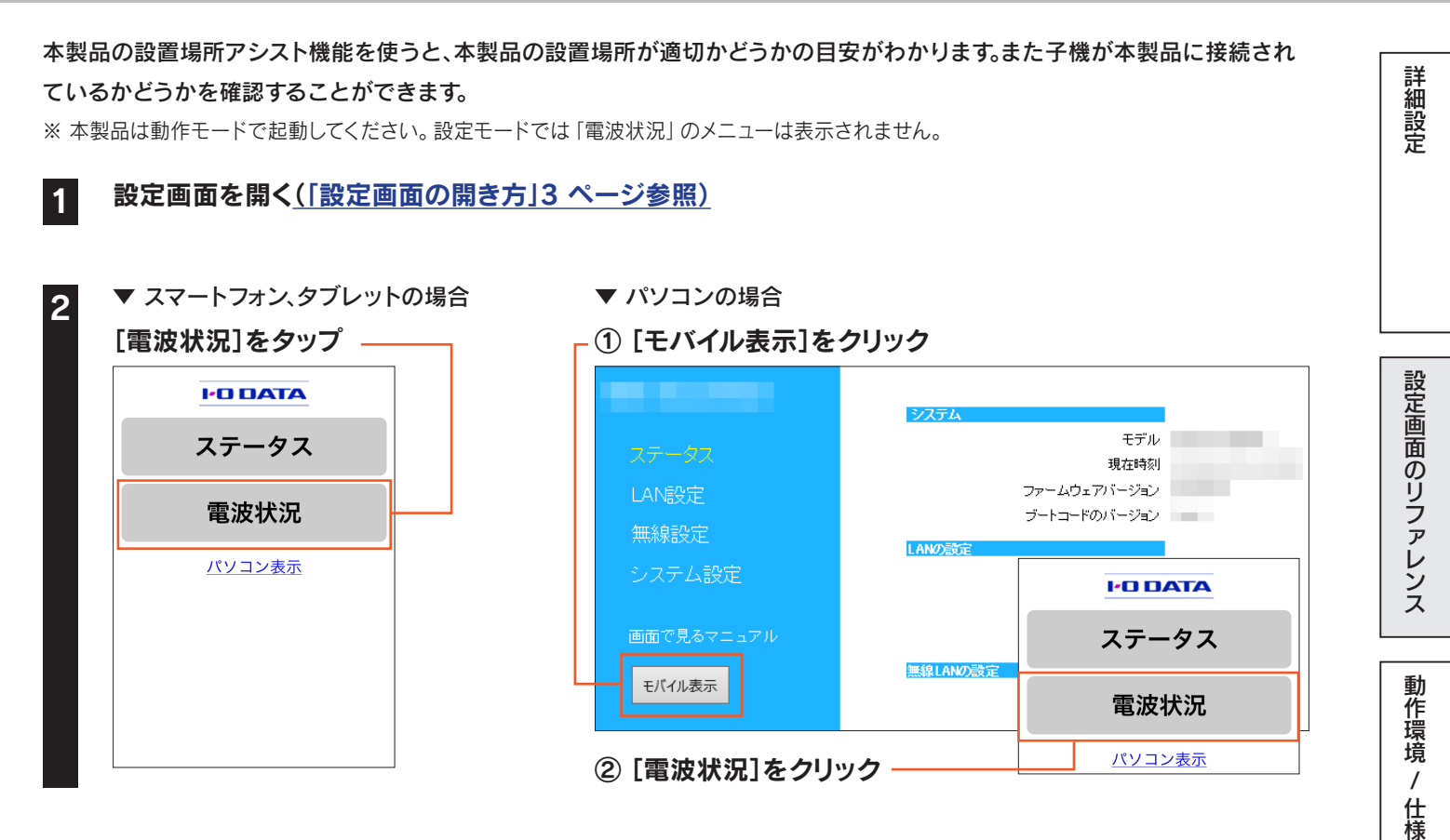

### 「子機リスト」で診断する子機を選択します。

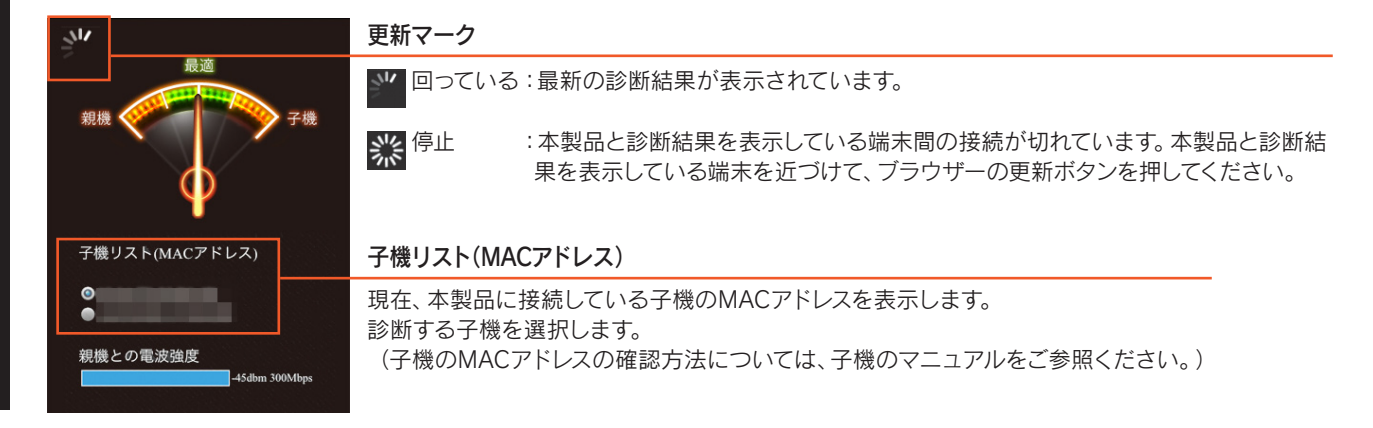

トップにもどる

針が「最適」の位置(緑色のエリア内)にくるように本製品の場所を移動する

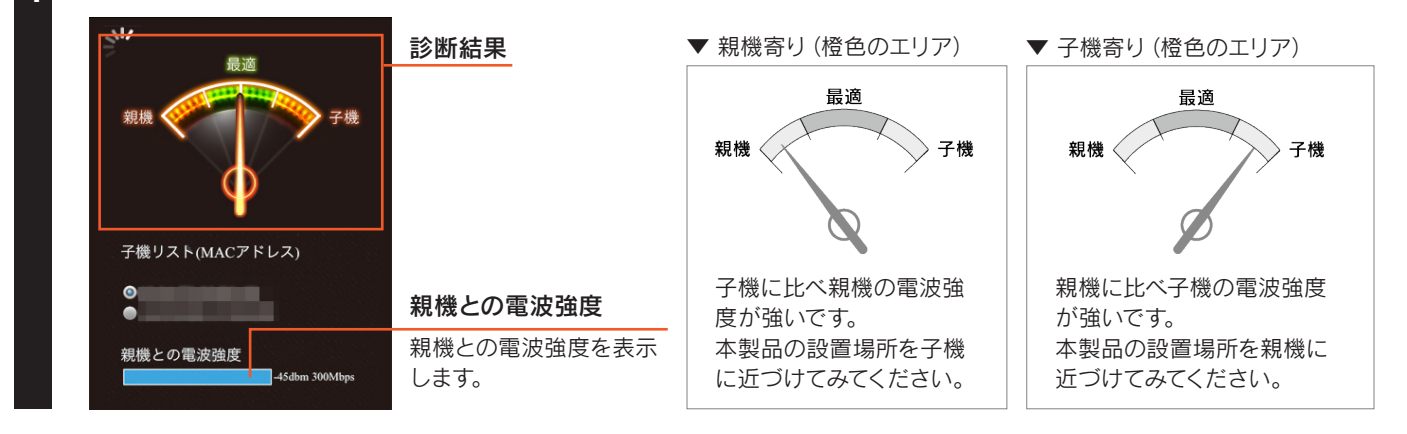

### 以上で、設置場所アシスト機能の操作は完了です。

# 動作環境/仕様

| 動作環境/仕様  | 34 | ページ |
|----------|----|-----|
| 各部の名前と機能 | 36 | ページ |

詳細設定

設定画面のリファレンス

# 動作環境 / 仕様

# 動作環境

| 通信できる毎年41 ANI機器 | IEEE802.11n、IEEE802.11g、IEEE802.11b準拠の無線LAN製品と通信できます。 |
|-----------------|-------------------------------------------------------|
| 通信できる無縁LAN版品    | ※ 無線LANの接続推奨台数として、4台以下でのご使用をおすすめします。                  |
|                 | Windows 8.1                                           |
|                 | Windows 8                                             |
|                 | Windows 7 SP1以降                                       |
| 対応OS            | Windows Vista (32ビット版のみ)SP2以降                         |
| (日本語版のみ)        | Windows XP SP3以降                                      |
|                 | Mac OS X 10.5~10.9                                    |
|                 | Android 2.2~4.4                                       |
|                 | iOS 5~7                                               |
| 記史に必要なソフトウェフ    | Windows:Internet Explorer 8~11                        |
|                 | Mac OS:Safari 5~7                                     |

# 仕様

| 無約 AN 坦松    | IEEE802 11 p/g/b                                            |                        |  |
|-------------|-------------------------------------------------------------|------------------------|--|
|             |                                                             |                        |  |
| 無縁周波致帝政     | 2.4GHz                                                      |                        |  |
| 無線チャンネル     | 1~13ch                                                      |                        |  |
| 無線亦調方式      | IEEE802.11b :DS-SS[DBPSK/DQPSK/CCK]                         |                        |  |
| · 無脉支詞/月10  | IEEE802.11n /g :OFDM[BPSK/QPSK/16QAM/64QAM]                 |                        |  |
|             | 無線部                                                         | IEEE802.11n :最大300Mbps |  |
|             |                                                             | IEEE802.11g:最大54Mbps   |  |
|             |                                                             | IEEE802.11b:最大11Mbps   |  |
|             | 有線部                                                         | LAN:100Mbps/10Mbps     |  |
| アンテナ        | 内蔵アンテナ×2(送信2×受信2)                                           |                        |  |
| 無線LANセキュリティ | WPA2-PSK(TKIP/AES)、WPA-PSK(TIKIP/AEX)、WEP(128/64bit)        |                        |  |
| 無線LAN機能     | WPSプッシュボタン方式(親機との接続のみ)、送信出力制限、WMM、MACアドレスフィルタリング(最大32エントリー) |                        |  |
| 有線LAN規格     | IEEE802.3u(100BASE-TX)、IEEE802.3i(10BASE-T)                 |                        |  |
| 有線インターフェイス  | LAN側:RJ-45 × 1ポート                                           |                        |  |
| 伝送符号方式      | Auto Negotiation、Auto MDI/MDI-X対応                           |                        |  |
| 動作温度範囲      | 0~40°C                                                      |                        |  |
| 動作湿度範囲      | 10~85%(結露しないこと)                                             |                        |  |
| 電源          | DC5V(ACアダプタより給電)                                            |                        |  |
| 消費電流(最大)    | 約570mA                                                      |                        |  |
| 消費電力        | 2.6W                                                        |                        |  |
| 外形寸法        | 約125(W)×98(D)×27(H)mm                                       |                        |  |
| 質量          | 約110g(本体のみ)                                                 |                        |  |
| 環境対応        | 影境对応 RoHS指令对応                                               |                        |  |
| 海広坦枚        | 無線LAN:電波法 工事設計認証取得                                          |                        |  |
|             | ACアダプタ: 電気用品安全法 適合性検査合格書取得                                  |                        |  |

# 出荷時設定一覧

| LAN設定                 | IPアドレス             | DHCPサーバーから自動取得<br>(設定モード時は「192.168.0.203」に固定) |
|-----------------------|--------------------|-----------------------------------------------|
|                       | サブネットマスク           | 255.255.255.0                                 |
|                       | 無線LAN(2.4G)        | 有効                                            |
|                       | 設定用SSID            | AirPortxxxxx(xxxxxは機器により異なる。)                 |
|                       | 設定用SSID 無線セキュリティ設定 | WPA-PSK/WPA2-PSK(TKIP/AES)                    |
| 無線設定                  | 暗号キー               | 製品に貼付のシールに記載のキーを入力済み                          |
|                       | 中継用SSID            | AirPortxxxxx(xxxxxは機器により異なる。)                 |
|                       | 中継用SSID 無線セキュリティ設定 | WPA-PSK/WPA2-PSK(TKIP/AES)                    |
|                       | 暗号キー               | 製品に貼付のシールに記載のキーを入力済み                          |
| パスワード設定               | 設定なし               |                                               |
| フィルター(MACアドレスフィルタリング) | 無効                 |                                               |

# 各部の名前と機能

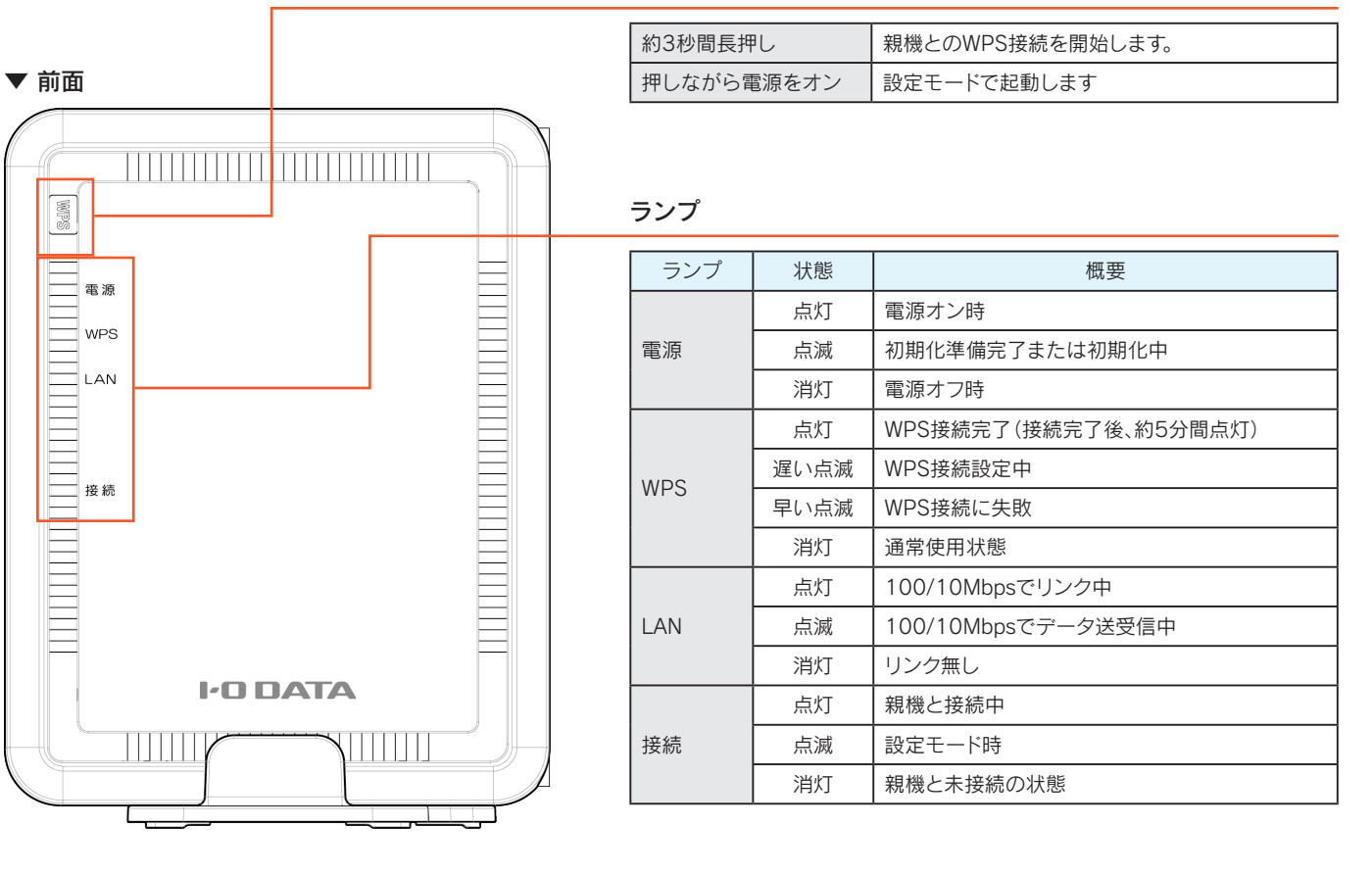

▼ 側面

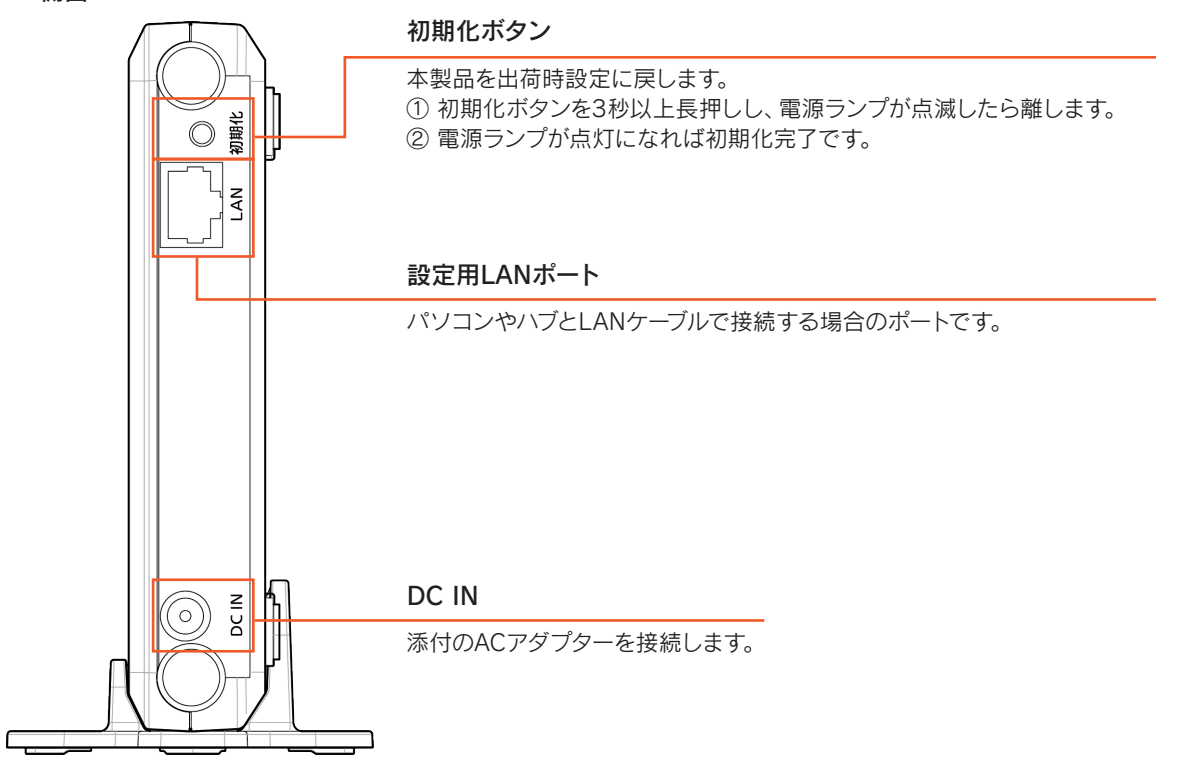

WPSボタン